#### DCI Messaging Module:

How to view Attachments:

- DCI Web Portal
- DCI Mobile App
- DCI Mobile Web

#### Welcome to Acumen!

Thank you for joining the Acumen Family!

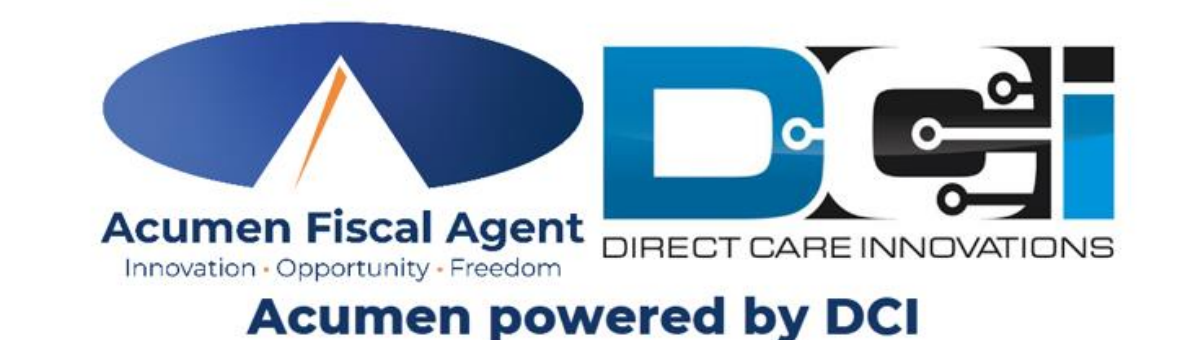

Helping create a positive, long-lasting impact on people's lives.

Presented By: Acumen Fiscal Agent

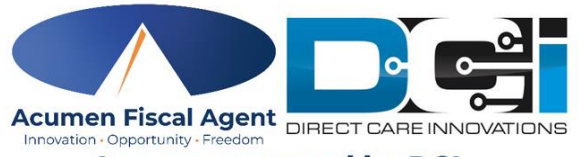

Acumen powered by DCI

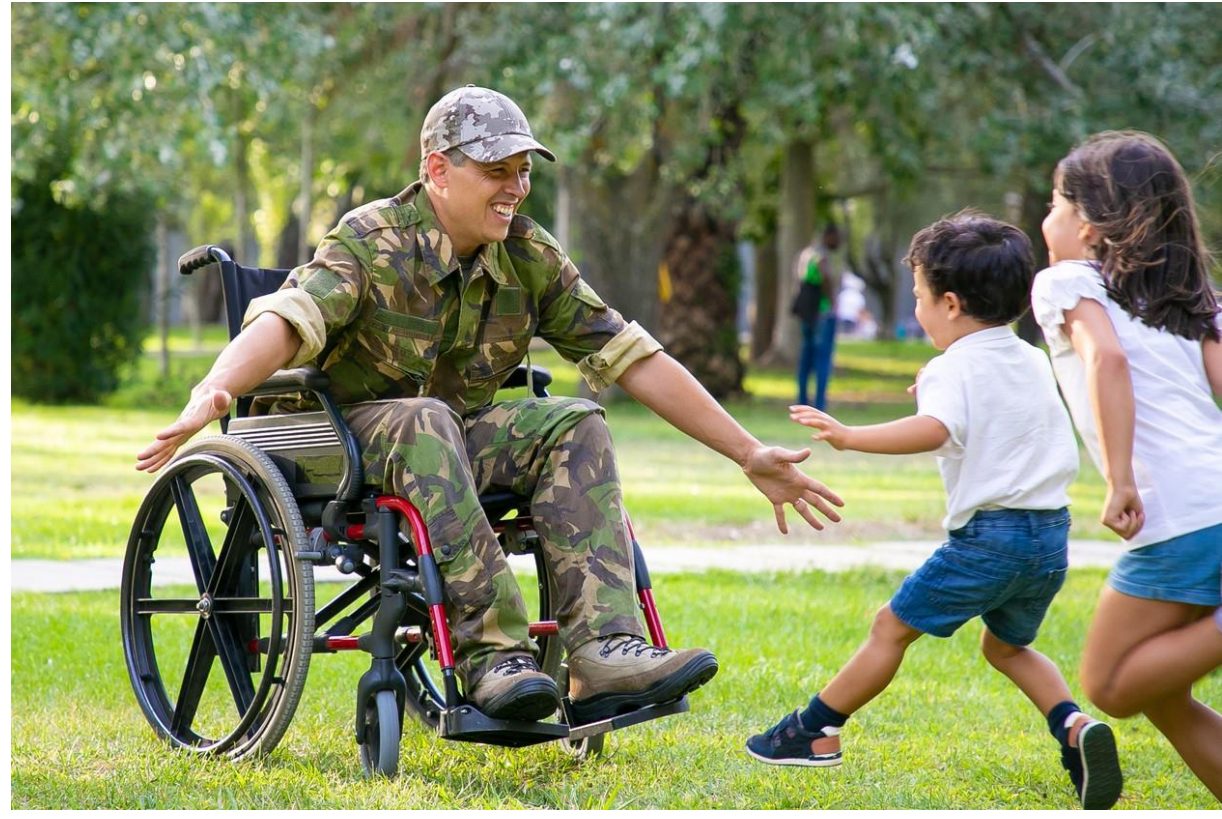

#### OUR MISSION

Acumen Fiscal Agent facilitates freedom, choice and opportunity through innovative fiscal agent solutions.

## Table of Contents

Acumen Fiscal Agent

Acumen powered by DCI

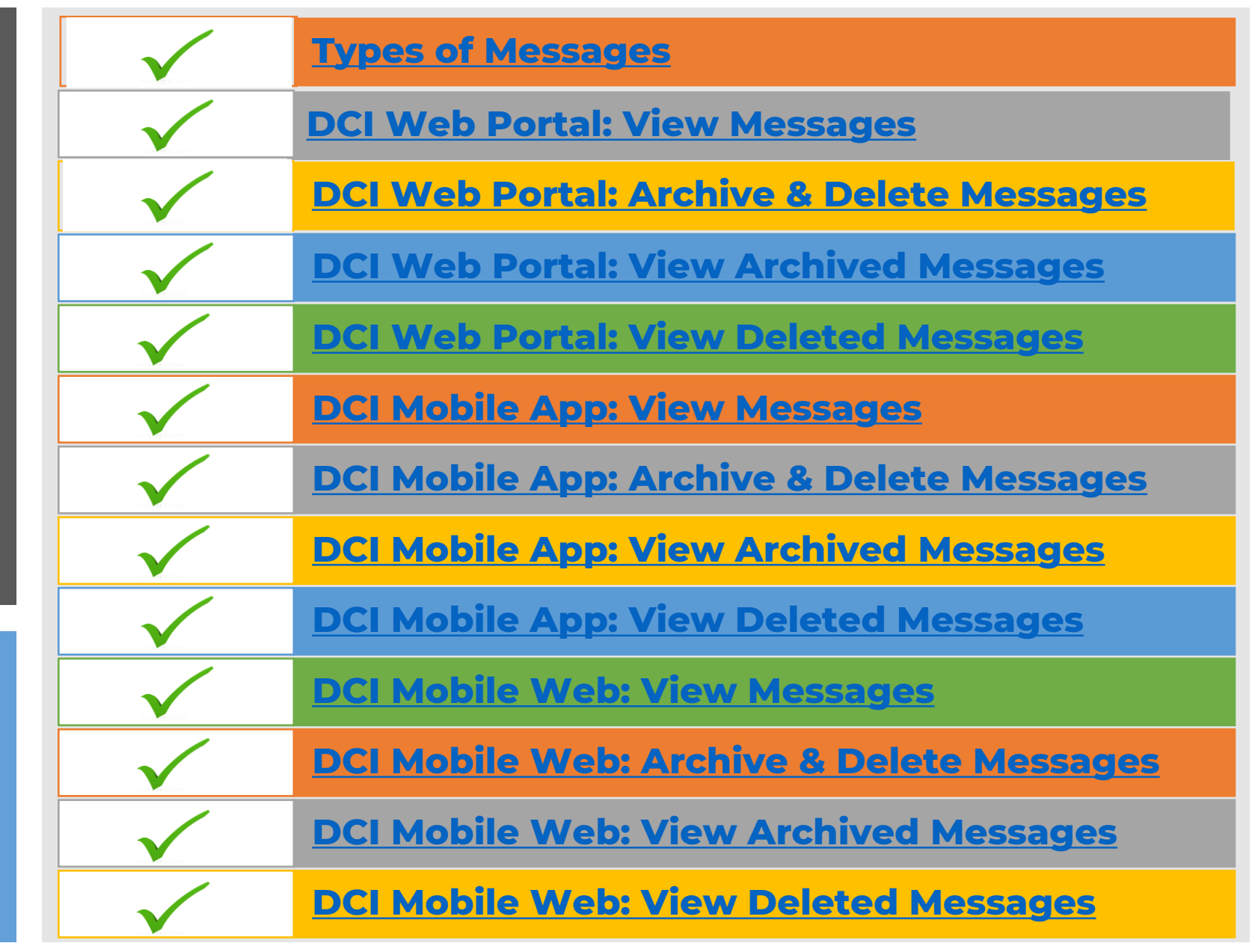

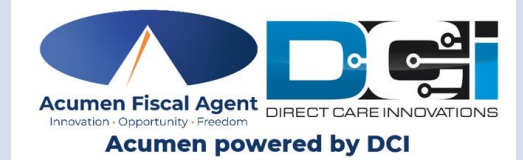

# **DCI Messaging Module**

# **Web Portal**

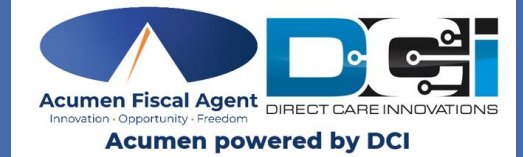

# **Types of Messages**

#### Paystubs/W2 (Employee)

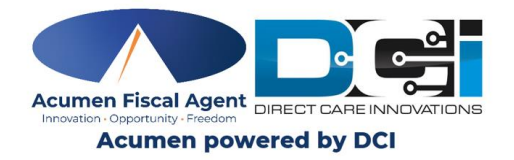

- Employees (including compensated caregivers) who use direct deposit/Money Market pay card for their paychecks will only retrieve electronic paystubs in their secure message center on DCI messaging
- DCI messaging is secure
- If you currently receive paper paychecks, you will continue to receive paystubs attached to your paychecks in the mail.
- Wells Fargo: You are now able to retrieve paystubs from the DCI Messaging Portal, no need to use a separate Wells Fargo site.
- **Hawaii:** You will continue to receive direct deposit and paper paystubs by mail, in addition to the copy in the DCI Messaging Module.

#### **Account Statements (Employer)**

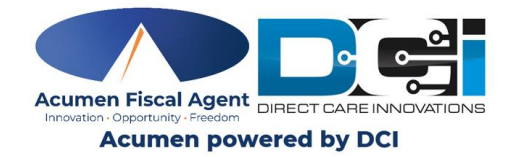

To provide enhanced privacy and security, Acumen has activated a new feature in DCI for employers:

- DCI Messaging for Account Statements notifies users when the account statement has been generated and is available for review
- Additionally, the messaging feature will allow users the ability to maintain, delete or archive their messages.
- Archiving messages provides the ability to save previous messages and attachments for record keeping

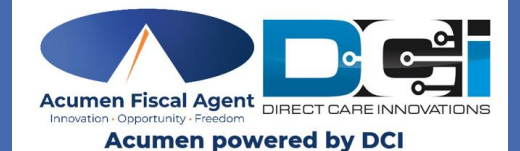

# DCI Web Portal: View Messages

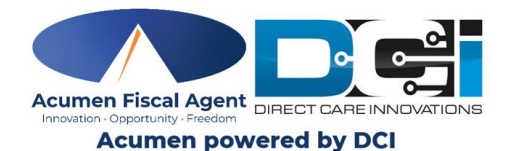

- A notification will be sent to the user's email alerting of a new message in the DCI Portal
- Users can click on the link in the message to access the login page for DCI

|  | DCI - N              | DCI - Message Notifications                                                                                                    |  |  |  |  |  |
|--|----------------------|----------------------------------------------------------------------------------------------------|--|--|--|--|--|
|  | support@d<br>to me ∓ | cisoftware.com                                                                                                    |  |  |  |  |  |
|  |                      | Direct Care                                                                                                    |  |  |  |  |  |
|  |                      | You have a new message in the DCI system <u>https://dcisoftware.page.link/x9JHHJV2HnRoLYDe9</u> Support Direct Care Innovations Need help? Email: <a href="mailto:support@dcisoftware.com">support@dcisoftware.com</a> Direct Care Innovations                                      |  |  |  |  |  |
|  |                      | This message is for the designated recipient only and may contain privileged, proprietary, or otherwise private information. If<br>you have received it in error, please notify the sender immediately and delete the original. Any other use of the email by you is<br>prohibited. |  |  |  |  |  |

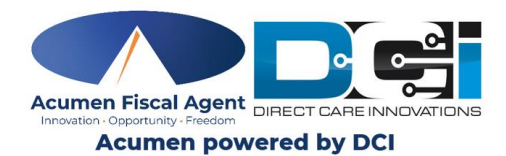

- 3. Navigate to the **DCI Web Portal** or use the link in previous step
  - All States Except WI & NC: <u>https://acumen.dcisoftware.com/</u>
  - WI & NC **Only**: <u>https://outreach.dcisoftware.com/</u>
- 4. Enter Employee Username and Password
  - Credentials provided by Acumen
- 5. Utilize Forgot Password link if necessary
  - Contact your Acumen Agent with any login issues

| 3                    | Acumen Powered by | DCI                     |
|----------------------|-------------------|-------------------------|
|                      | Sign In           |                         |
| Username<br>Password | 4                 |                         |
| 🗌 Remember m         | e<br>Sign In      | Forgot your password? 5 |

6. Click Sign In

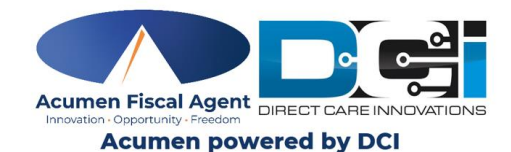

- In the upper right-hand corner, click on the envelope icon.
- 8. Select See All Messages
- 9. Click on the message to review

|                 | 7               | Help 🕑 |           |
|-----------------|-----------------|--------|-----------|
| Latest Messages | Compose Message |        |           |
| No Me           | essages         |        |           |
| See All M       | Messages 8      |        | Add Entry |

| Messages / Inbox |                          |                   |           |                   |        |                           |
|------------------|--------------------------|-------------------|-----------|-------------------|--------|---------------------------|
| Inbox            |                          |                   |           |                   |        | Actions                   |
| From             | Subject                  |                   |           | From (MM/DD/YYYY) |        | <b></b>                   |
| To (MM/DD/YYYY)  | <b></b>                  |                   |           |                   |        |                           |
|                  |                          |                   |           |                   |        | Reset Search              |
| Archive Delete   |                          |                   |           |                   |        | Export                    |
| □ ★ Attachments  | From                     | Subject           | Date/Time |                   | Action | Showing 1 out of 1 record |
|                  | Acumen Employee Learning | Account Statement | 03:00 PM  | 9                 | Ē      |                           |
|                  |                          |                   |           |                   |        |                           |

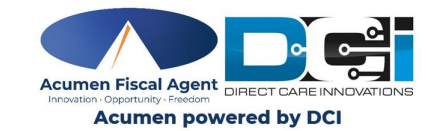

#### 10. Click the **Attachments** tab

- 11. <u>Option 1:</u> In the Download column, click the **view** icon (eye) to view the attachment.
  - The attachment will open in a new tab in the web browser
- 12. <u>Option 2</u>: In the Download column, click the download icon to download the attached statement.
  - The attachment will be downloaded to the computer (typically saved in a dedicated "Downloads" folder on the computer)

| Acumen Powered by DCI | HOME |                                          |  |  |  |  |
|-----------------------|------|------------------------------------------|--|--|--|--|
| INBOX                 |      | Messages / Inbox / Message Details - 217 |  |  |  |  |
| SENT                  |      | Message Details - 217                    |  |  |  |  |
| ARCHIVE               |      | ß                                        |  |  |  |  |
| DRAFT                 |      |                                          |  |  |  |  |
| TRASH                 |      |                                          |  |  |  |  |
|                       |      | To Michael Employee                      |  |  |  |  |
|                       |      | See attachment to view Pay Stub          |  |  |  |  |
|                       |      | Notes Attachments 10                     |  |  |  |  |
|                       |      | From (MM/DD/YYYY)                        |  |  |  |  |
|                       |      | Type Added By                            |  |  |  |  |

| Att | achment      | S            |           |           |                   | Showing 1 o | Export to f 1 record |
|-----|--------------|--------------|-----------|-----------|-------------------|-------------|----------------------|
|     | Date         | File Name    | File Type | File Size | Added By          | Download    | Status               |
|     | Apr 14, 2025 | Pay Stub.pdf |           | 195.73 KB | Michael Employer1 |             | Active               |
| _   |              |              |           |           |                   |             |                      |

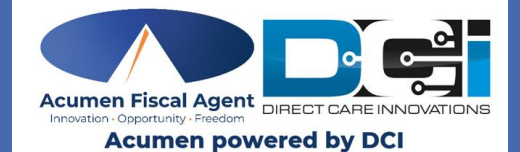

# DCI Web Portal: Archive & Delete Messages

## **Archive/Delete Message**

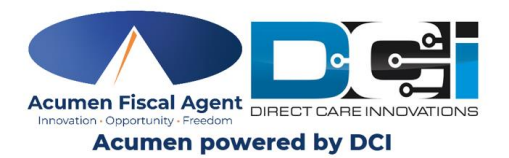

- To help manage the Messaging Inbox, users can Archive or Delete the current or previous messages.
  - If the message is **archived**, the user will be able to view the message(s) later.
  - Please note: If the message is **deleted**, it will be moved to the **Trash** submenu and will only be available for a limited amount of time.

| Acumen Powered by DCI | HOME |                  |
|-----------------------|------|------------------|
| INBOX                 |      | Messages / Inbox |
| SENT                  |      | Inbox            |
| ARCHIVE               |      |                  |
| DRAFT                 |      | From             |
| TRASH                 |      | To (MM/DD/YYYY)  |
|                       |      |                  |
|                       |      | Archive Delete   |

## **Archive/Delete Message**

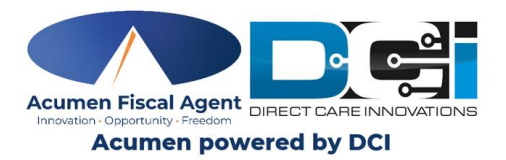

- Mark the checkbox to select the message to be archived or deleted
- 2. Click the **Archive** button to archive the message
  - Optionally, click the **Delete** button to delete the message.

| 2 | A | <b>rchive</b><br>ad mes | Delete<br>sages are displayed in bold | text. 🔺 - High Pric  | rity                             |           | Export Showing 1 out of 1 record |
|---|---|-------------------------|---------------------------------------|----------------------|----------------------------------|-----------|----------------------------------|
|   |   | *                       | Attachments                           | From                 | Subject                          | Date/Time | Action                           |
| 0 |   | *                       | 8                                     | Michael<br>Employer1 | Pay Stub 4.1.2025 -<br>4.15.2025 | 02:30 PM  | <b>E</b> û                       |

- 3. The system will **alert** the user to confirm the choice selected (delete or archive)
- 4. Select **Yes** to confirm

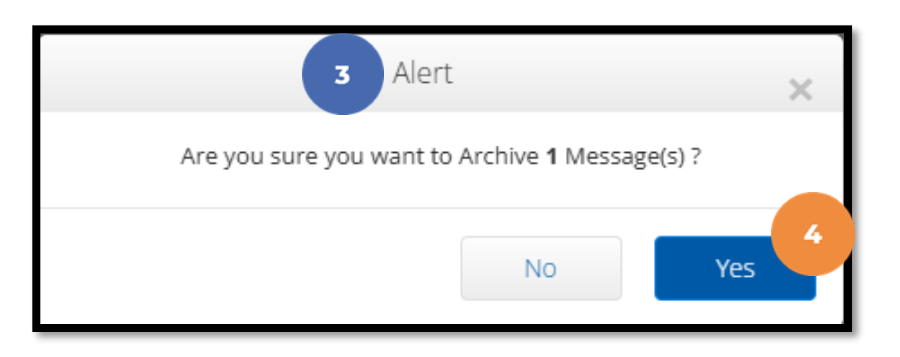

#### **Archive/Delete Message**

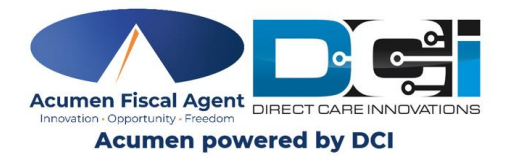

5. A green confirmation message appears on the Inbox page indicating the message has been **Archived** or **Deleted** 

| Answer Provend by SCI | EMPLOYER       |              |             |         |                      |             | Help 🛛    | employer         |
|-----------------------|----------------|--------------|-------------|---------|----------------------|-------------|-----------|------------------|
| INBOX                 | Messages > Int | рох          |             |         |                      |             |           |                  |
| SENT                  | Inbox          |              |             |         |                      |             |           | © Actions        |
| ARCHIVE               |                |              |             |         |                      |             |           |                  |
| DRAFT                 | From           |              |             | Subject |                      | From (MM/DD | unning    | 10               |
| TRASH                 | To (MM/D)      | panna)       | =           |         |                      | ß           |           |                  |
|                       |                |              |             |         |                      |             | Reset     | Search           |
|                       |                |              |             |         |                      |             |           |                  |
|                       | 1 message ha   | s been moved | to archive  | x       | 5                    |             |           | R Export         |
| 4                     | - and the      | Palata       | 1           |         |                      |             |           |                  |
|                       | ACCINE         | Delete       |             |         |                      |             | Showing 5 | out of 5 records |
|                       | • * 4          | Attachments  | From        |         | Subject              |             | Date/Time |                  |
|                       | 0 9            | 8            | DCI Support |         | Account Statement    |             |           |                  |
|                       | 0 9            | 6            | DCI Support |         | Account Statement    |             |           | 1.11             |
|                       | 0 9            | 6            | DCI Support |         | Account Statement    |             |           |                  |
|                       |                | ·            | DCI Support |         | Account Statement    |             |           | -                |
|                       | 2              |              | our support |         | CARACTER STREET BILL |             |           |                  |

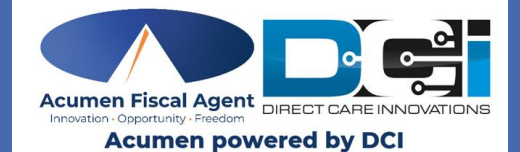

# DCI Web Portal: View Archived Messages

#### **View Archived Messages**

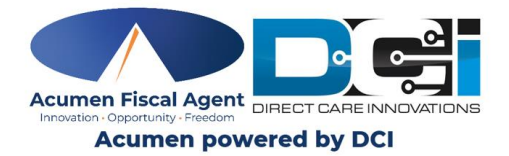

- 1. Select the Archive submenu on the left side of the DCI Messaging Center
- 2. All Archived messages will appear on the screen. Click on the message line to view the message.

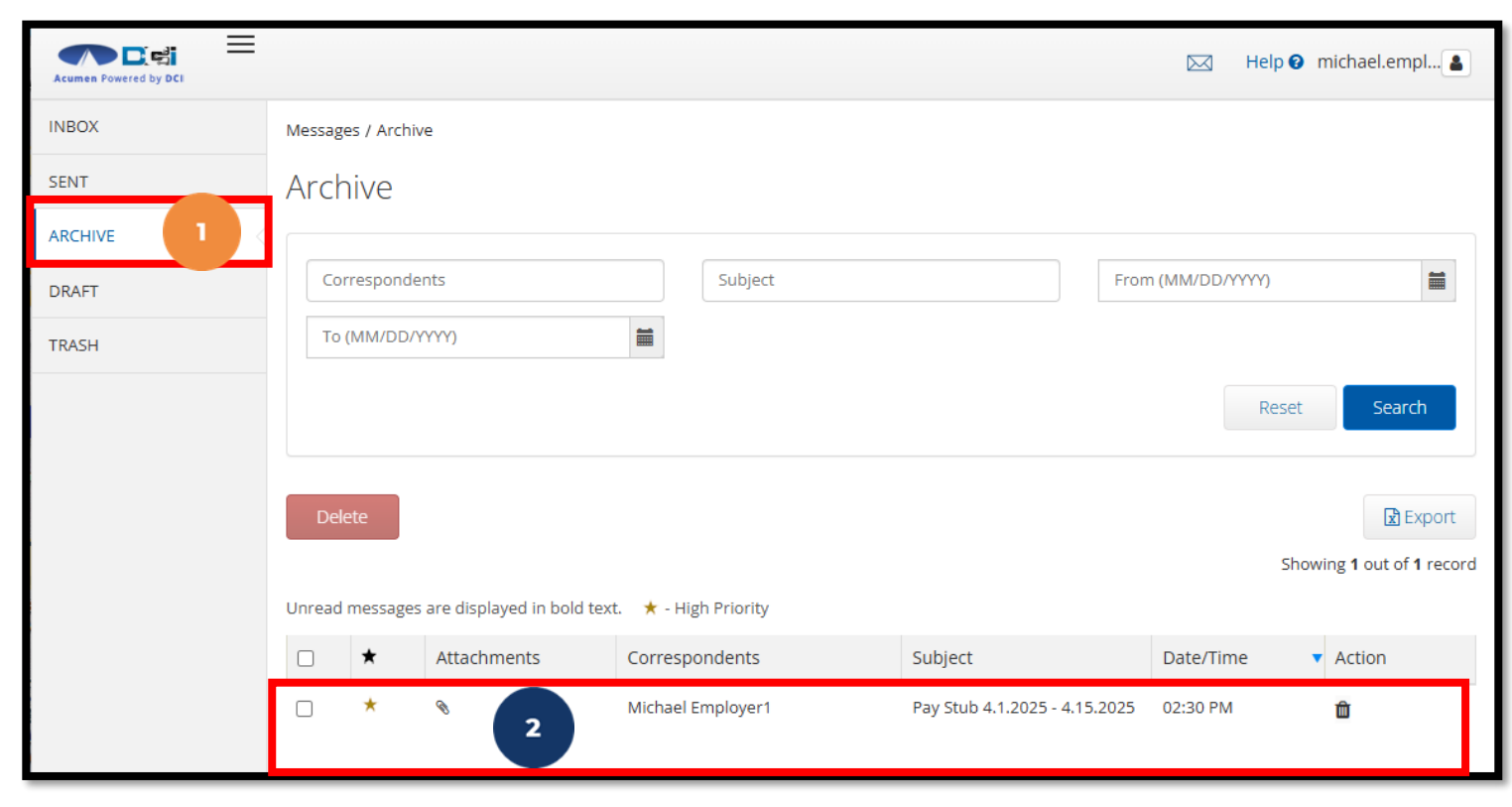

#### **View Archived Messages**

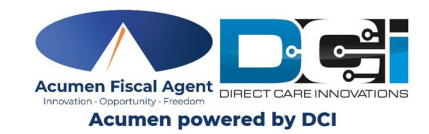

- 3. Click the **Attachments** tab
- 4. <u>Option 1:</u> In the Download column, click the **view** icon (eye) to view the attachment.
  - The attachment will open in a new tab in the web browser
- 5. <u>Option 2:</u> In the Download column, click the **download** icon to download the attached statement.
  - The attachment will be downloaded to the computer (typically saved in a dedicated "Downloads" folder on the computer)

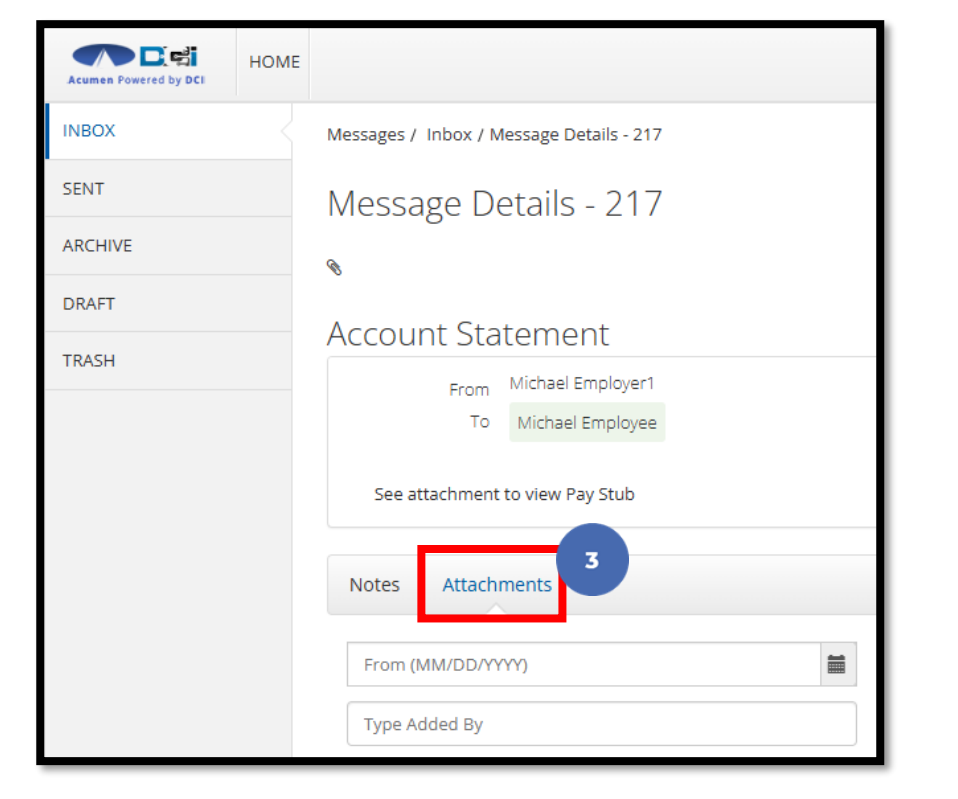

|     |              |              |           |           |                   |                                           | 🖈 Export              |
|-----|--------------|--------------|-----------|-----------|-------------------|-------------------------------------------|-----------------------|
| Att | achment      | S            |           |           |                   | Showing <b>1</b> o                        | ut of <b>1</b> record |
|     | Date         | File Name    | File Type | File Size | Added By          | Download                                  | Status                |
|     | Apr 14, 2025 | Pay Stub.pdf |           | 195.73 KB | Michael Employer1 | ی اور اور اور اور اور اور اور اور اور اور | Active                |

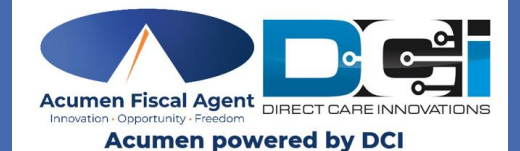

# DCI Web Portal: View Deleted Messages

#### **View Deleted Message**

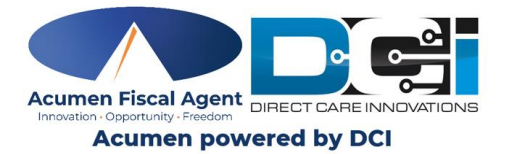

- 1. Click on the **Trash** submenu on the left side of the DCI Messaging Center
- 2. All deleted messages appear on the screen. Click on the message line to view.

| Acumen Powered by DCI | HOME | REPORTS          |                          |         |                   |                     | Help 🕑 acumen.super 🛓   |
|-----------------------|------|------------------|--------------------------|---------|-------------------|---------------------|-------------------------|
| INBOX                 |      | Messages / Trash |                          |         |                   |                     |                         |
| SENT                  |      | Trash            |                          |         |                   |                     |                         |
| ARCHIVE               |      |                  |                          |         |                   |                     |                         |
| DRAFT                 |      | Correspondents   |                          | Subject |                   | From (MM/DD/YYYY)   | <b></b>                 |
| TRASH                 | 1    | To (MM/DD/YYYY)  |                          |         |                   |                     |                         |
|                       |      |                  |                          |         |                   |                     | Reset Search            |
|                       |      |                  |                          |         |                   |                     | Export                  |
|                       |      | ★ Attachments    | Correspondents           |         | Subject           | Date/Time           | Showing Four of Frecord |
|                       |      |                  | Acumen Employee Learning | 2       | Account Statement | 03/22/2024 03:55 PM |                         |
|                       |      |                  |                          |         |                   |                     |                         |

#### **View Deleted Message**

Acumen Fiscal Agent Innovation Opportunity -Freedom Acumen powered by DCI

- 3. Click the **Attachments** tab
- 4. <u>Option 1:</u> In the Download column, click the **view** icon (eye) to view the attachment.
  - The attachment will open in a new tab in the web browser
- 5. <u>Option 2:</u> In the Download column, click the **download** icon to download the attached statement.
  - The attachment will be downloaded to the computer (typically saved in a dedicated "Downloads" folder on the computer)

| Acumen Powered by DCI | HOME |                                          |  |  |  |  |
|-----------------------|------|------------------------------------------|--|--|--|--|
| INBOX                 |      | Messages / Inbox / Message Details - 217 |  |  |  |  |
| SENT                  |      | Message Details - 217                    |  |  |  |  |
| ARCHIVE               |      | <i>\</i>                                 |  |  |  |  |
| DRAFT                 |      |                                          |  |  |  |  |
| TRASH                 |      |                                          |  |  |  |  |
|                       |      | To Michael Employee                      |  |  |  |  |
|                       |      | See attachment to view Pay Stub          |  |  |  |  |
|                       |      | Notes Attachments 3                      |  |  |  |  |
|                       |      | From (MM/DD/YYYY)                        |  |  |  |  |
|                       |      | Type Added By                            |  |  |  |  |

| Λ++ | achmont      | c            |           |           |                   |                    | 🖈 Export              |
|-----|--------------|--------------|-----------|-----------|-------------------|--------------------|-----------------------|
| All | achimeni     | 5            |           |           |                   | Showing <b>1</b> o | ut of <b>1</b> record |
|     | Date         | File Name    | File Type | File Size | Added By          | Download           | Status                |
|     | Apr 14, 2025 | Pay Stub.pdf | ß         | 195.73 KB | Michael Employer1 | 4                  | Active                |

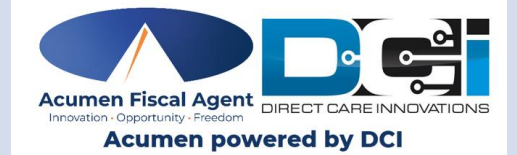

# **DCI Messaging Module**

# **Mobile App**

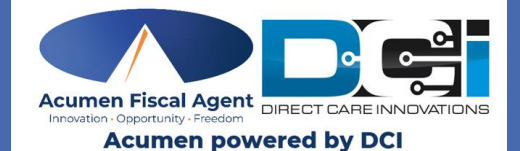

# DCI Mobile App: View Messages

## Log into the DCI Mobile EVV App

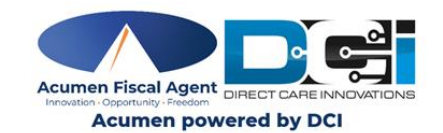

- 1. Enter employee credentials
  - Acumen provides a username and password on the Good to Go/Welcome letter
- Optionally, select the **Remember me** button to remember the username.

\*Please note: Do not use on a shared device

3. Tap the blue **Login** button to access the mobile app

✓ The Forgot Password link is available if necessary but requires a valid email address to be on file

\*Please note: Contact Acumen customer service or your support coordinator with any login issues

| Login                           | EN |
|---------------------------------|----|
|                                 |    |
| Acumen - All Other States - 228 |    |
| Username*                       |    |
| Password or PIN*                |    |
| Remember me 2                   |    |
| Login 3                         |    |
| Forgot Password?                |    |

## View Messages in DCI Mobile App

- 4. Tap the **Menu** icon in the upper-left corner (three horizontal lines)
- 5. Select Message
- 6. **\*Please note:** The **Mail** icon (envelope) in the upper-right corner of the Dashboard takes users directly to the **Inbox**
- 7. The submenu for the messaging module contains the following tabs:
  - New Message Tap to compose
  - Inbox Where messages are stored
  - Sent Access sent messages
  - Archive Access archived messages
  - Trash Deleted messages. Please note: This folder empties automatically. Pro

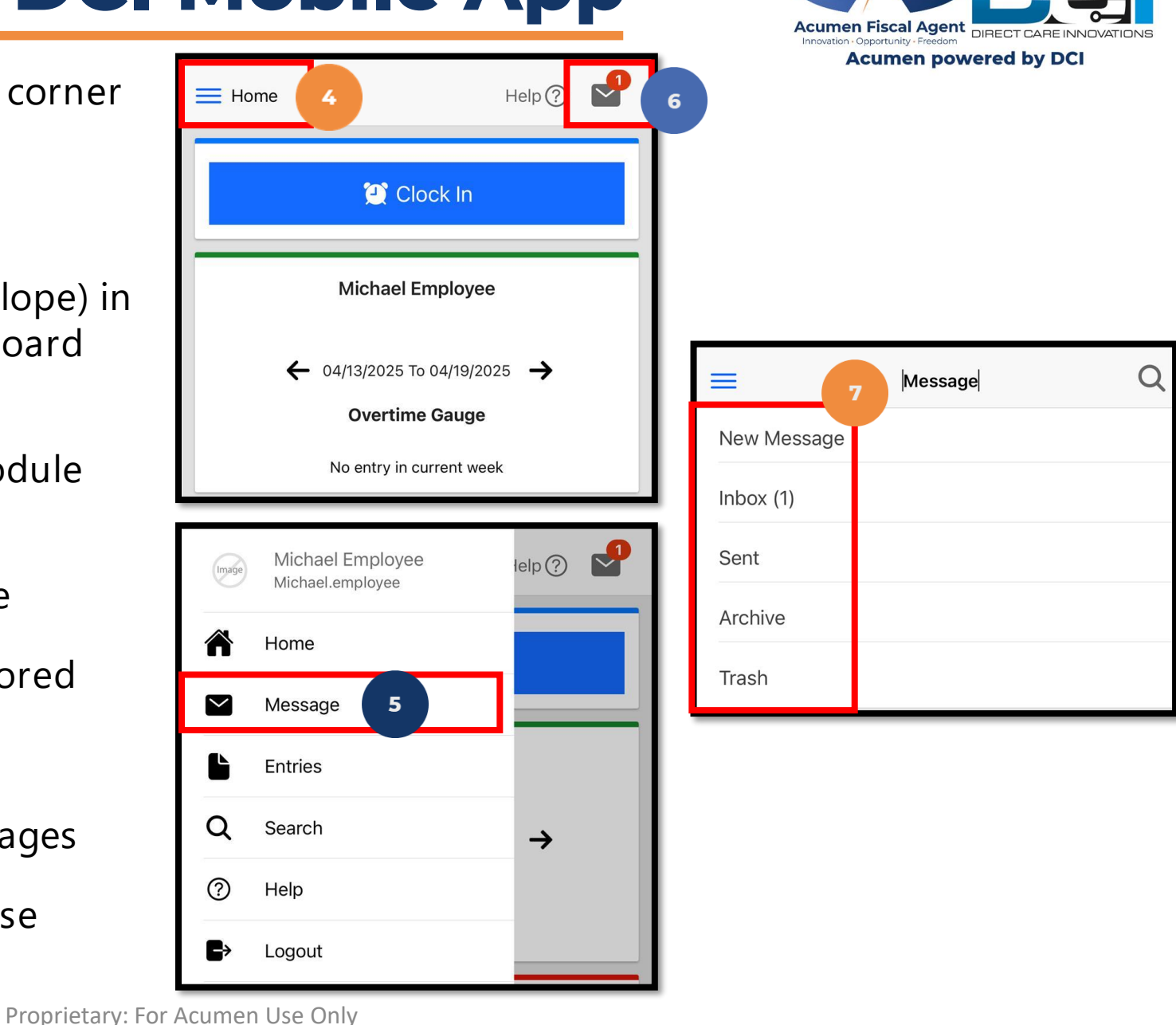

## View Messages in DCI Mobile App

- 8. Tap **Inbox** from the messaging module submenu
- 9. Tap on a message to view
- 10. Tap the **Notes** button to view the associated notes/or to add notes to the message
- 11. Tap the **Attachments** button
  - Option A: Tap the **view** icon (eye) to view the attachment
  - <u>Option B:</u> Tap the **download** icon (cloud) to download the attached statement

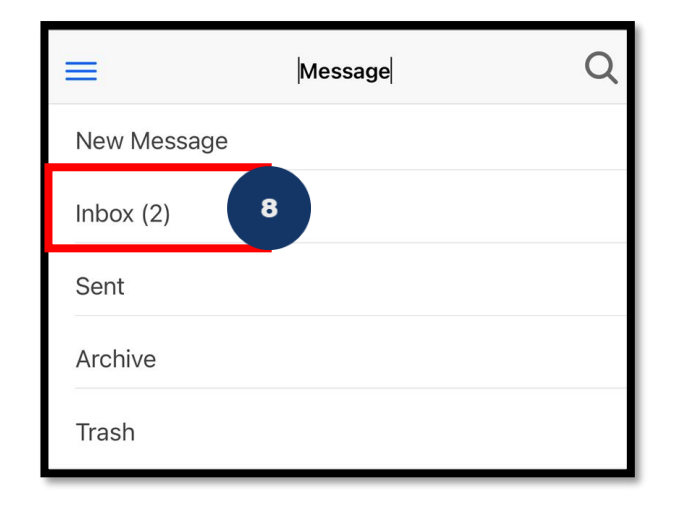

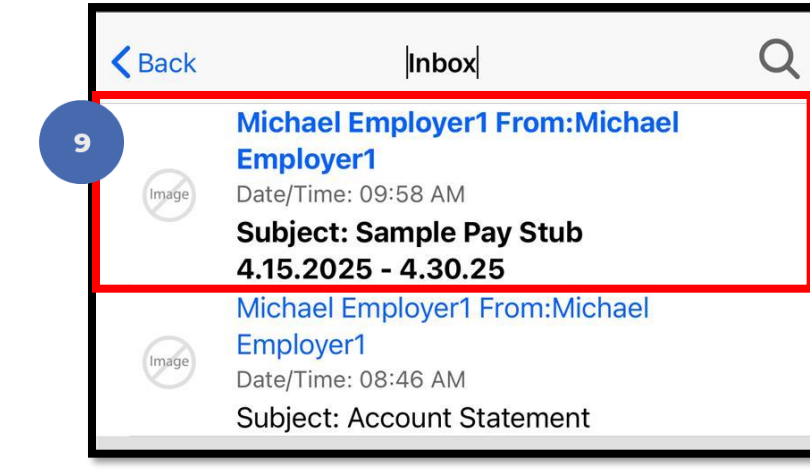

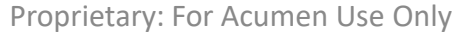

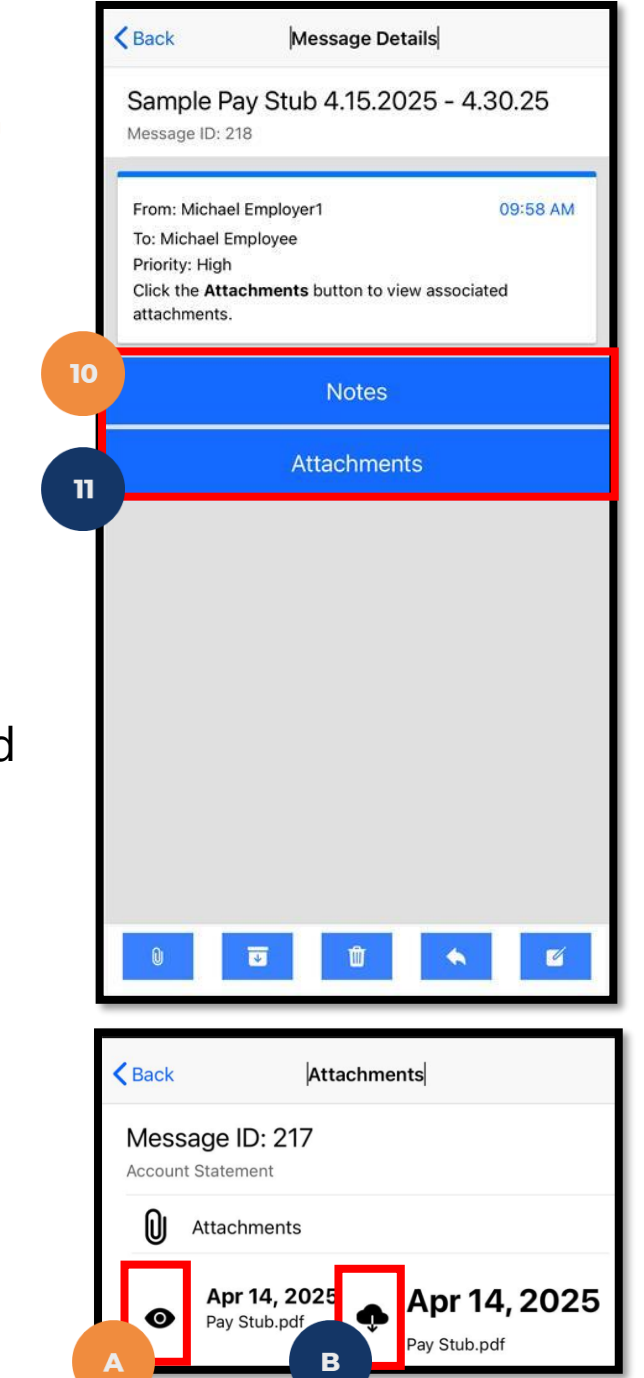

### **Attachment View Options**

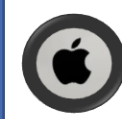

#### iPhone Users:

**Option A**: Tap the **view** icon (eye) to view the attachment:

- The screen will display the attachment to view.
- Tap the **<Back** button to return to the Message Details, Inbox or Dashboard.

**Option B**: Tap the **download** icon (cloud) to download the attachment:

- 1. An **alert** appears indicating the download was successful. Tap **Confirm**.
- 2. Open the **Files** app. If unable to locate, swipe down from the center of your Home screen, then search for the Files app.
- 3. Tap the **Browse** tab
- 4. Tap iCloud Drive
- 5. Tap the **Downloads** folder to see the attachment. \*Please note: If attachment is not in iCloud Drive > Downloads, tap the **Browse** tab, then choose another location such as **On My iPhone** to search for the attachment.

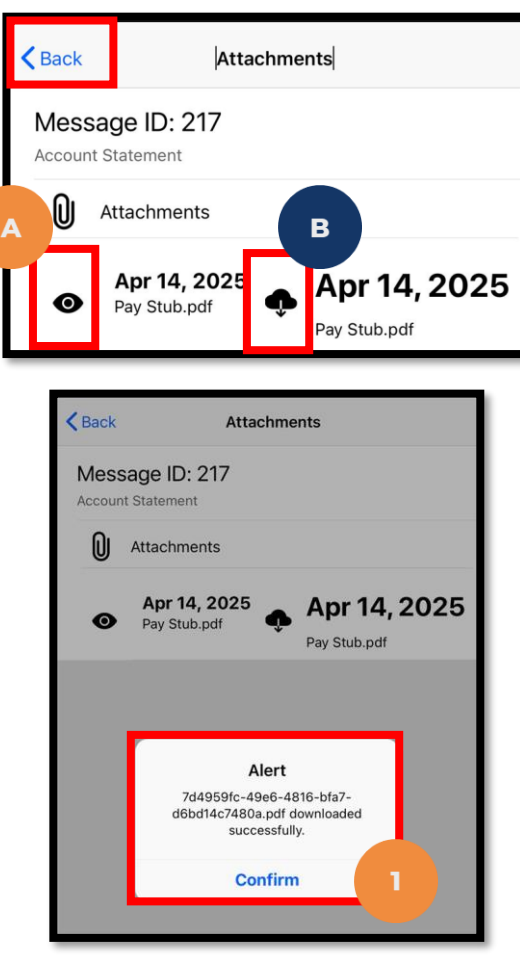

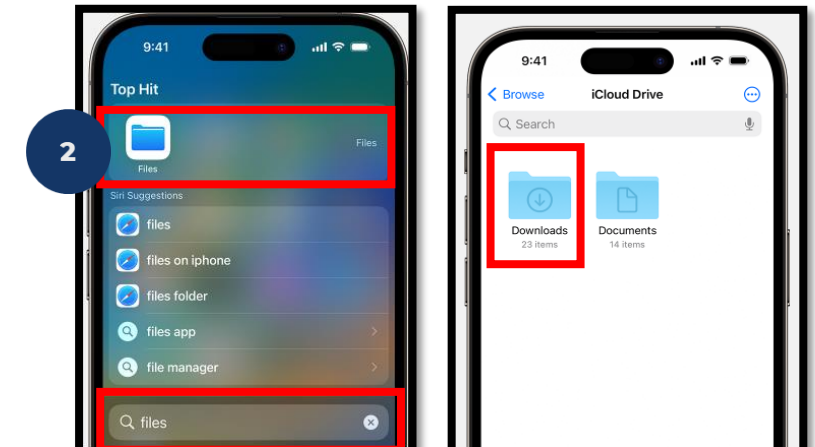

#### **Attachment View Options**

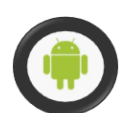

#### Android Users:

**Option A:** Tap the **view** icon (eye) to view the attachment:

- The screen will display the attachment to view
- Tap the **back arrow** to return to the Message Details, Inbox or Dashboard.

**Option B:** Tap the **download** icon (cloud) to download the attachment:

- 1. An alert appears indicating the download was successful. Tap **Confirm**.
- 2. Open the **Files** or **My Files** app. If unable to locate, use the Search bar from the center of your Home screen to search for the Files or My Files app.
- 3. The **Files** or **My Files** app displays the most recent files downloaded. Locate the attachment within the **Recents** list.

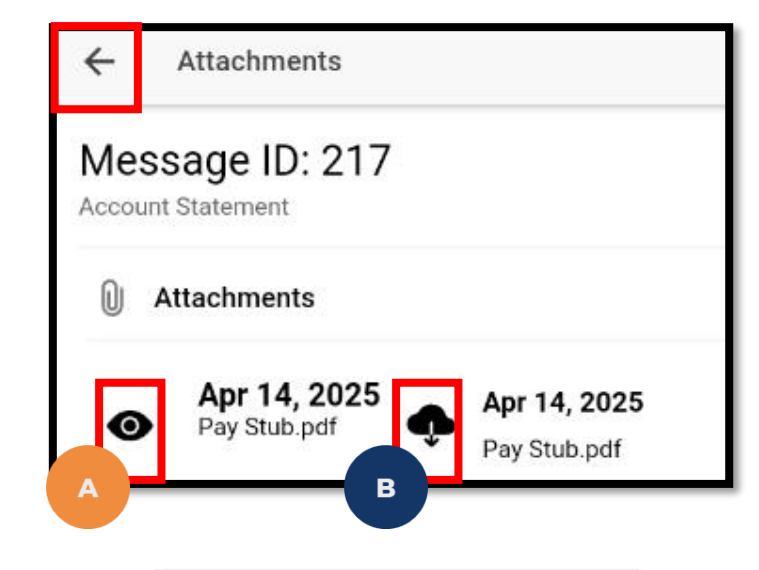

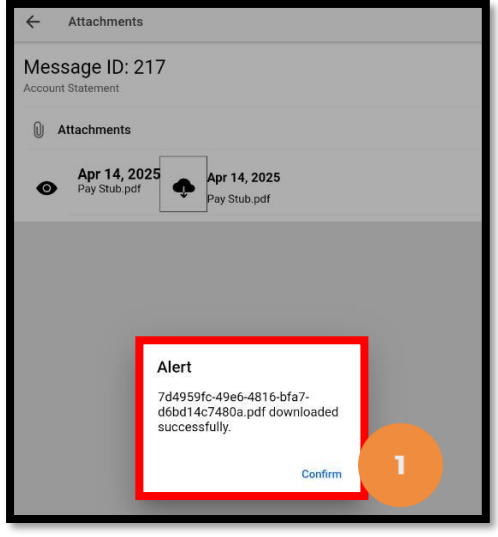

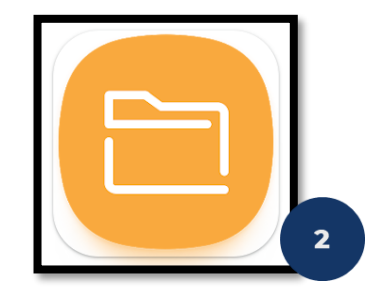

## View Messages in DCI Mobile App

- 12. The icons at the bottom of a message allow the user to take action. Those icons include:
  - Paper clip Access the device camera to attach a picture to the message
  - File cabinet Archive the message
  - Trash can Delete the message
  - Left Arrow Respond to the message
  - Paper & Pencil Create a new message
- 13. To exit a message, tap the **<Back** icon in the top left-hand corner of the open message.

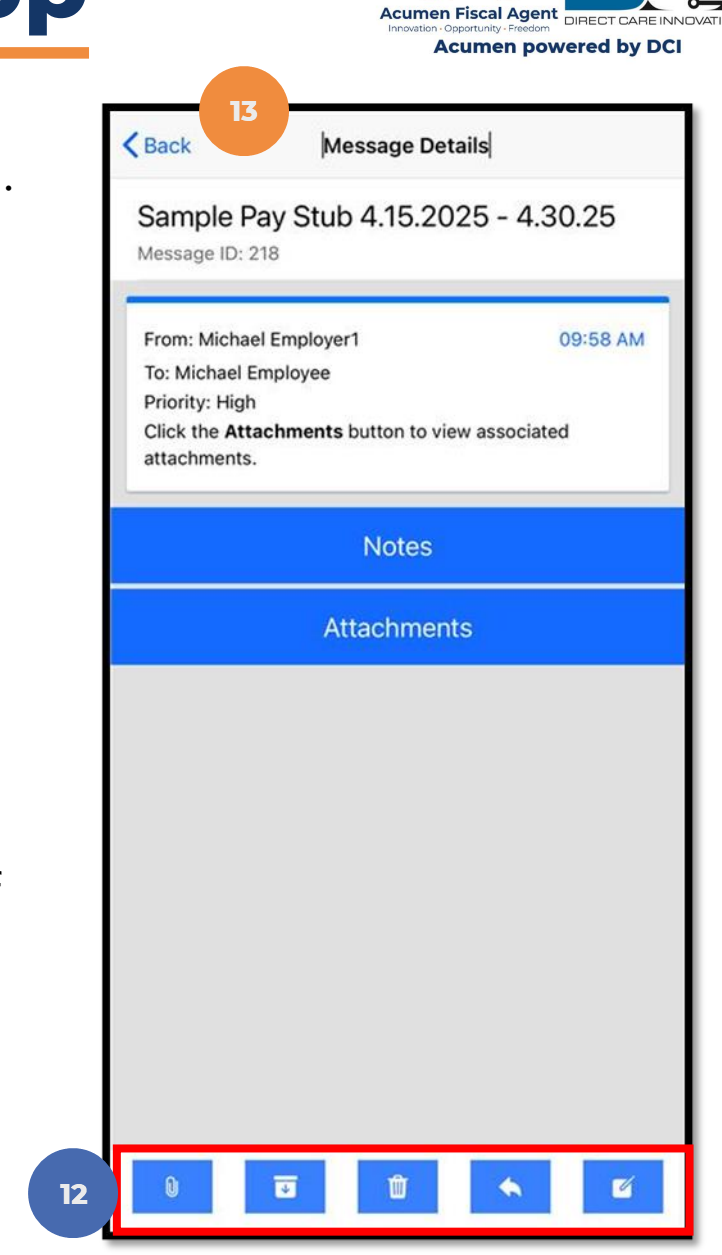

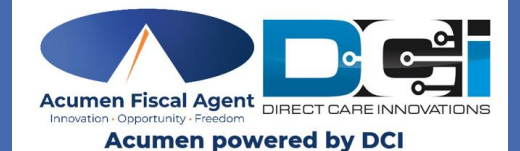

# DCI Mobile App: Archive & Delete Messages

#### **Archive & Delete Messages**

- 1. Tap **Inbox** from the messaging module submenu
- 2. Select the message to be archived/deleted
- 3. Tap the **Archive** button to archive the message
- 4. Optionally, tap the **Delete** button to delete the message.
- 5. The system will **alert** the user to confirm the choice selected (delete or archive)
- 6. Tap **Confirm** to Archive or Delete the message

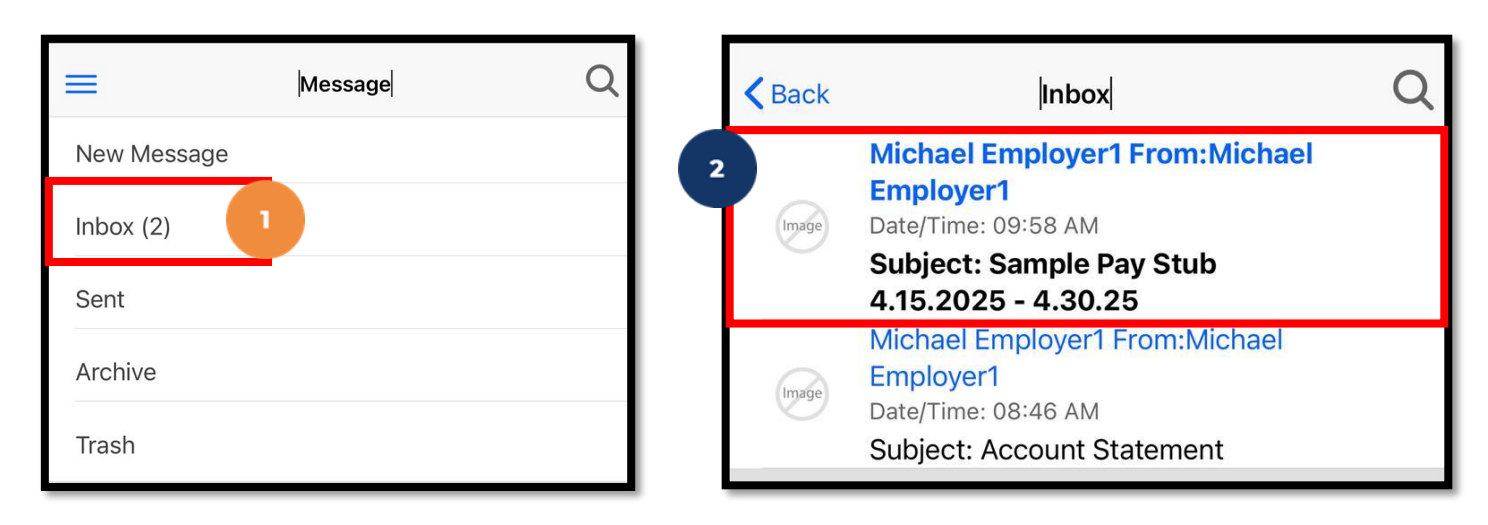

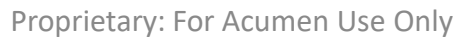

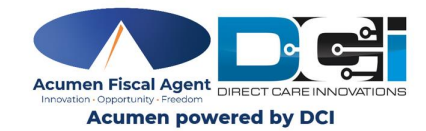

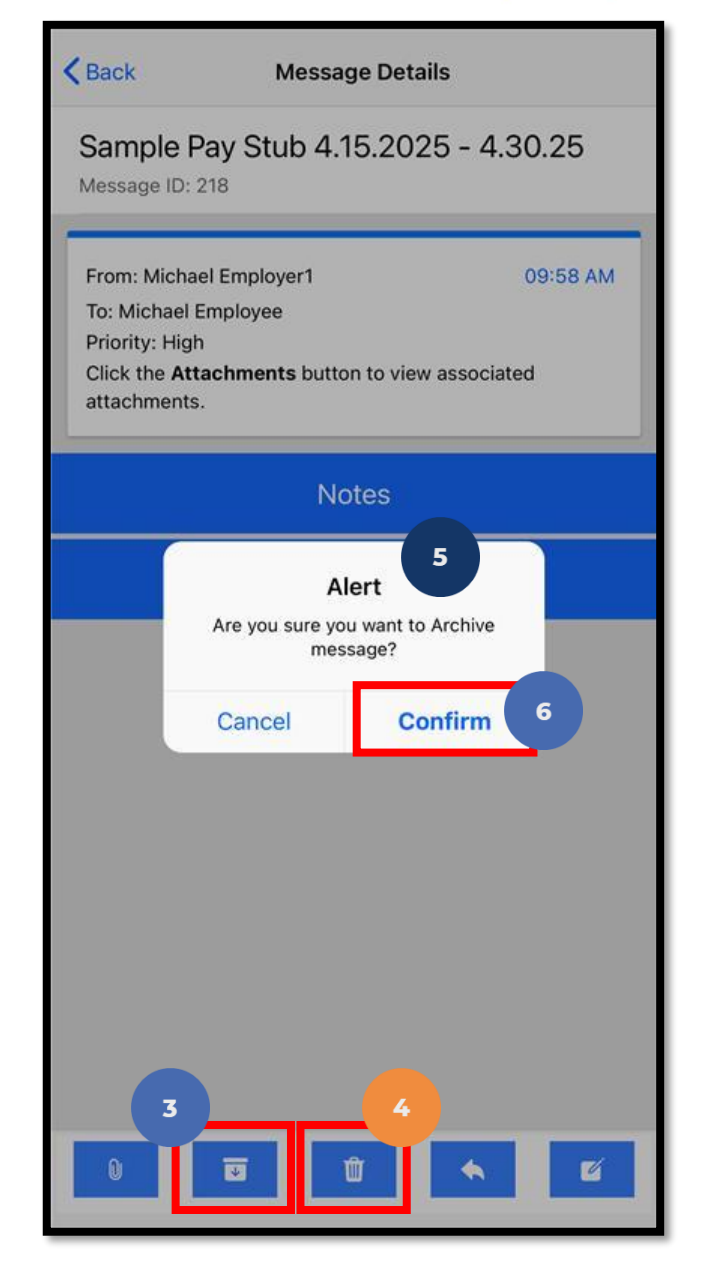

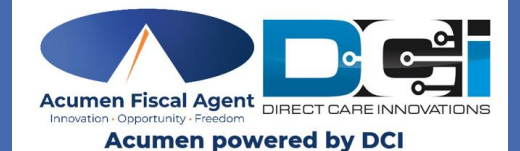

# DCI Mobile App: View Archived Messages

## **View Archived Messages**

- 1. Tap Archive from the messaging module submenu
- 2. Tap on a message to access it
- 3. Tap the **Notes** button to view the associated notes/or to add notes to the message
- 4. Tap the **Attachments** button
  - Option A: Tap the **view** icon (eye) to view the attachment
  - <u>Option B:</u> Tap the **download** icon to download the attached statement

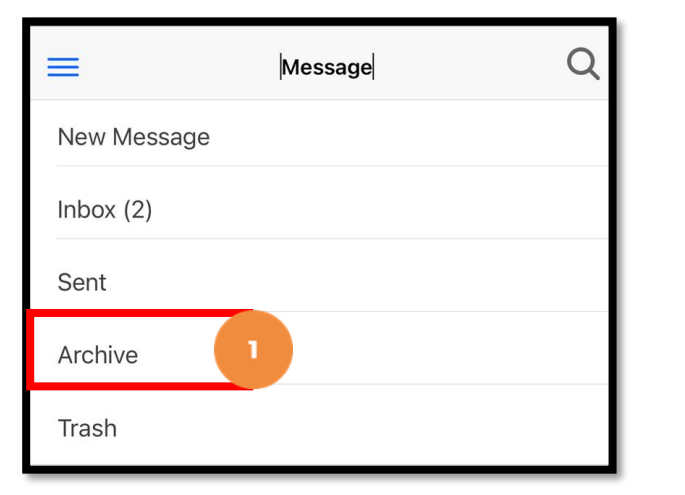

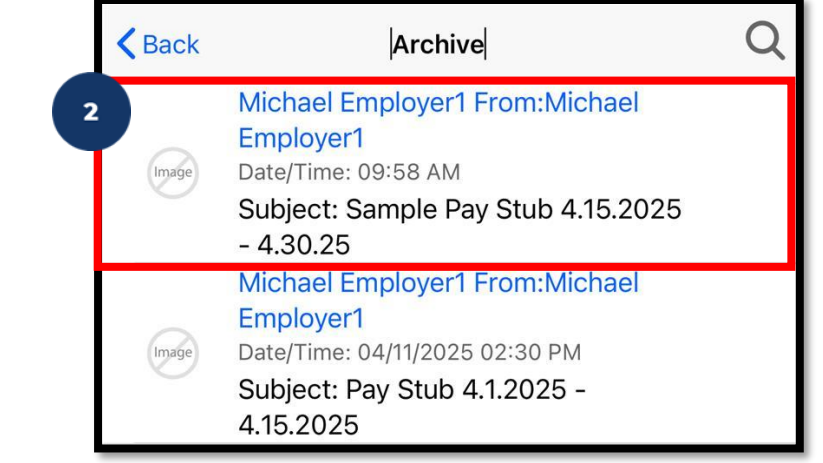

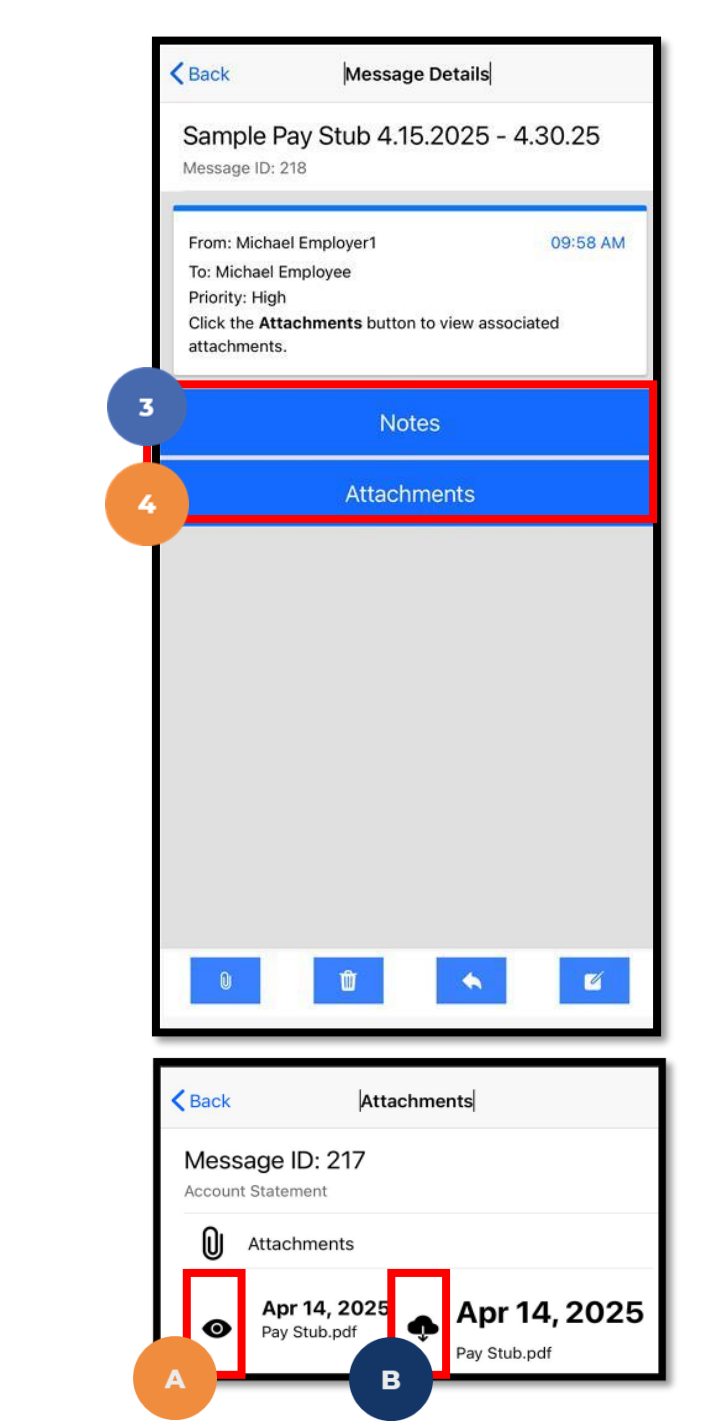

## **Attachment View Options**

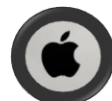

#### iPhone Users:

**Option A**: Tap the **view** icon (eye) to view the attachment:

- The screen will display the attachment to view
- Tap the **<Back** button to return to the Message Details, Inbox or Dashboard.

**Option B**: Tap the **download** icon (cloud) to download the attachment:

- An alert appears indicating the download was successful. Tap Confirm.
- 2. Open the **Files** app. If unable to locate, swipe down from the center of your Home screen, then search for the Files app.
- 3. Tap the **Browse** tab
- 4. Tap iCloud Drive
- Tap the **Downloads** folder to see the attachment. \*Please note: If attachment is not in iCloud Drive > Downloads, tap the **Browse** tab, then choose another location such as **On My iPhone** to search for the attachment.

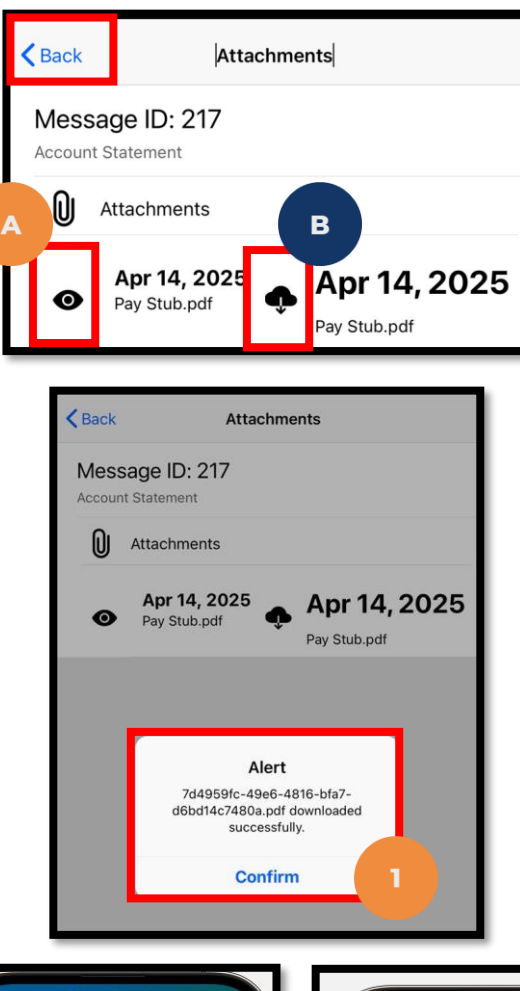

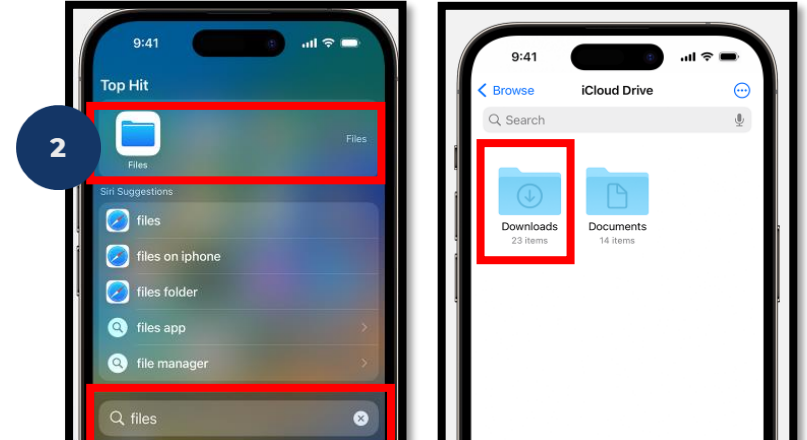

### **Attachment View Options**

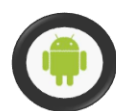

#### Android Users:

**Option A:** Tap the **view** icon (eye) to view the attachment:

- The screen will display the attachment to view
- Tap the **back arrow** to return to the Message Details, Inbox or Dashboard.

**Option B:** Tap the **download** icon (cloud) to download the attachment:

- 1. An alert appears indicating the download was successful. Tap **Confirm**.
- 2. Open the **Files** or **My Files** app. If unable to locate, use the Search bar from the center of your Home screen to search for the Files or My Files app.
- 3. The **Files** or **My Files** app displays the most recent files downloaded. Locate the attachment within the **Recents** list.

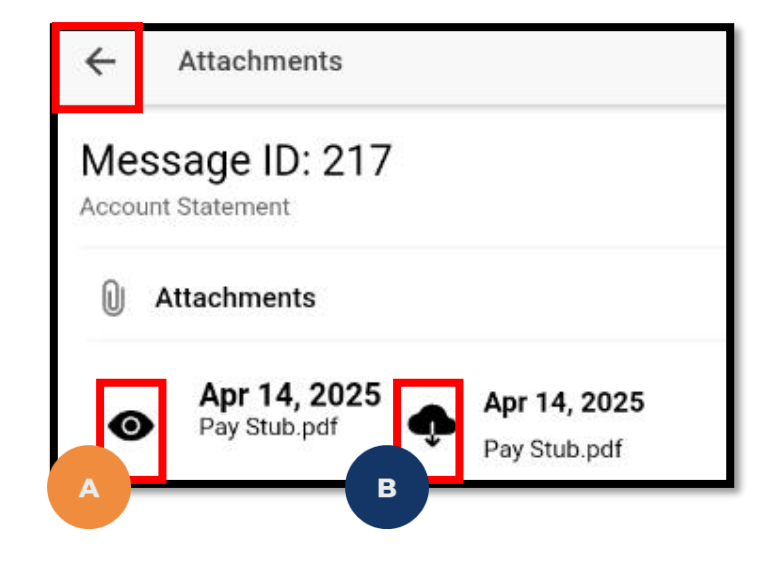

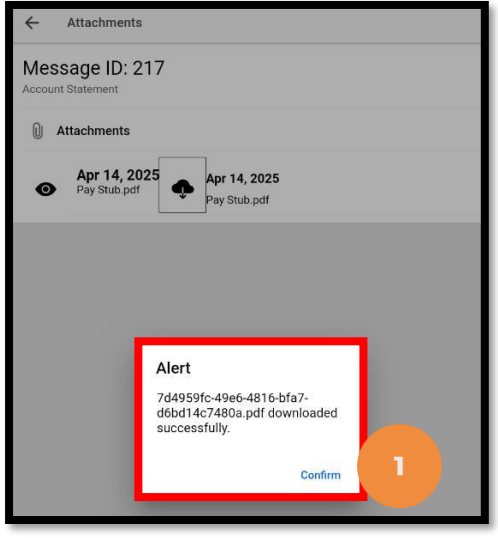

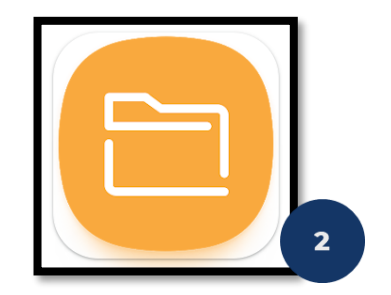

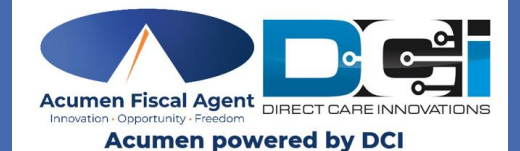

# DCI Mobile App: View Deleted Messages

## **View Deleted Messages**

- 1. Tap **Trash** from the messaging module submenu
- 2. Tap on a message to access it. **Important!** Messages in the **Trash** submenu will only be available for a limited amount of time.
- 3. Tap the **Notes** button to view the associated notes/or to add notes to the message
- 4. Tap the **Attachments** button
  - Option A: Tap the **view** icon (eye) to view the attachment
  - Option B: Tap the **download** icon to download the attached statement

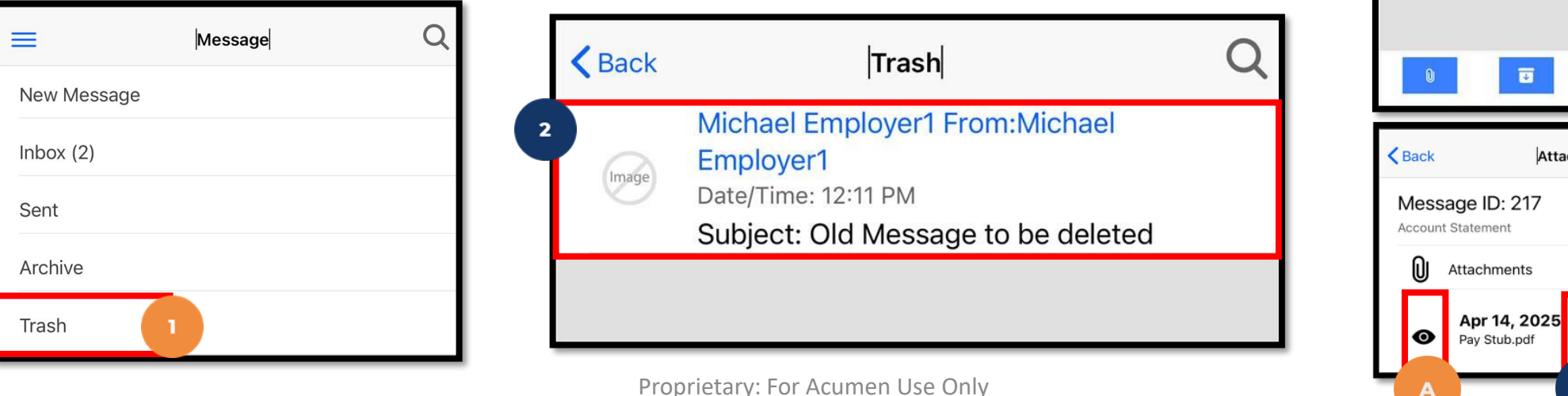

< Back Message Details Old Message to be deleted Message ID: 219 From: Michael Employer 12:11 PM To: Michael Employee Priority: Low 1. Click on the Trash tab 2. All deleted messages will appear on the screen. Click on the message line to view. 3. Click on the Attachments tab to load the attachmen 4. Select the view icon (eye) to view the attachment 5. Select the download icon to download the attachment 6. Important! Messages in the Trash tab will only be available for a limited amount of time Notes Attachments Attachments Apr 14, 2025 Pay Stub.pdf

## **Attachment View Options**

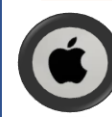

#### iPhone Users:

**Option A**: Tap the **view** icon (eye) to view the attachment:

- The screen will display the attachment to view
- Tap the **<Back** button to return to the Message Details, Inbox or Dashboard.

**Option B**: Tap the **download** icon (cloud) to download the attachment:

- 1. An alert appears indicating the download was successful. Tap **Confirm**.
- 2. Open the **Files** app. If unable to locate, swipe down from the center of your Home screen, then search for the Files app.
- 3. Tap the **Browse** tab.
- 4. Tap **iCloud Drive**.
- 5. Tap the **Downloads** folder to see the attachment. \*Please note: If attachment is not in iCloud Drive > Downloads, tap the **Browse** tab, then choose another location such as **On My iPhone** to search for the attachment.

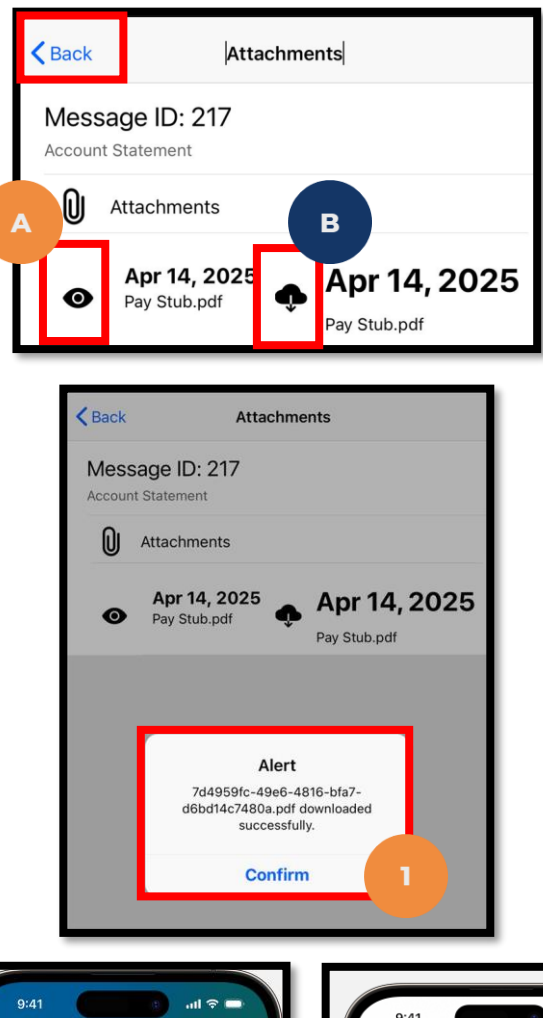

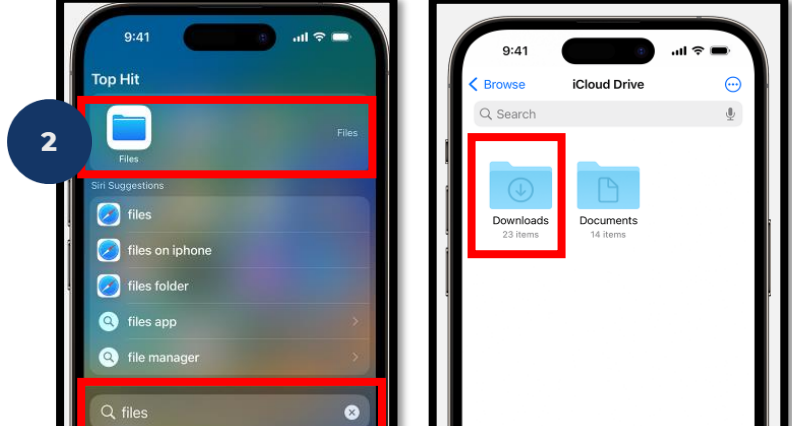

## **Attachment View Options**

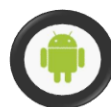

#### Android Users:

**Option A:** Tap the **view** icon (eye) to view the attachment:

- The screen will display the attachment to view
- Tap the **back arrow** to return to the Message Details, Inbox or Dashboard.

**Option B:** Tap the **download** icon (cloud) to download the attachment:

- 1. An alert appears indicating the download was successful. Tap **Confirm**.
- 2. Open the **Files** or **My Files** app. If unable to locate, use the Search bar from the center of your Home screen to search for the Files or My Files app.
- 3. The **Files** or **My Files** app displays the most recent files downloaded. Locate the attachment within the **Recents** list.

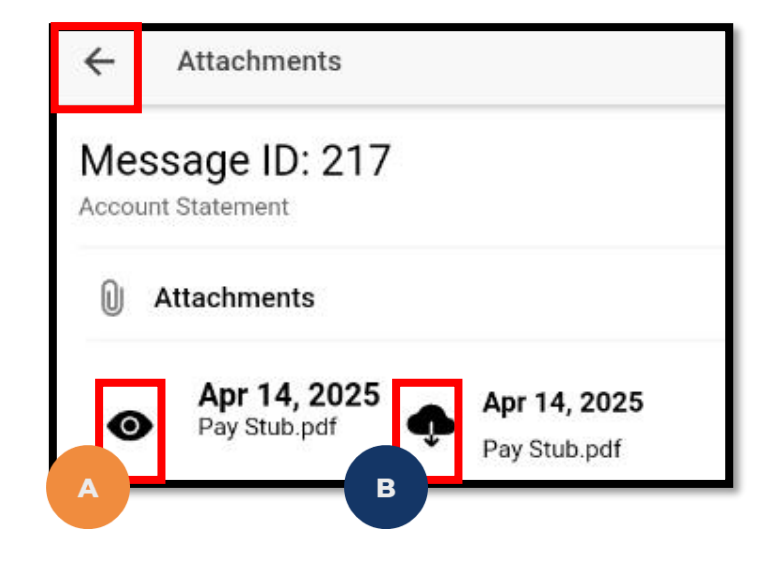

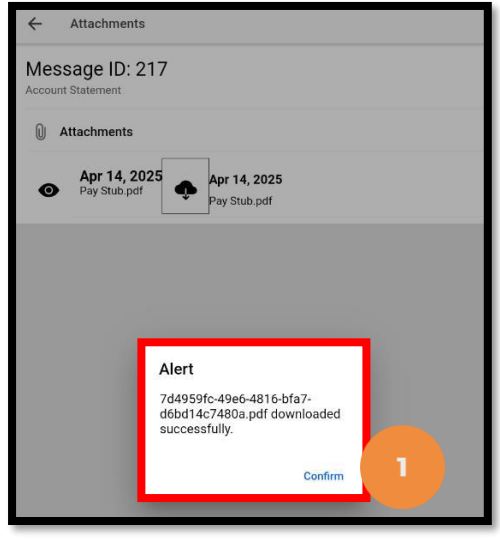

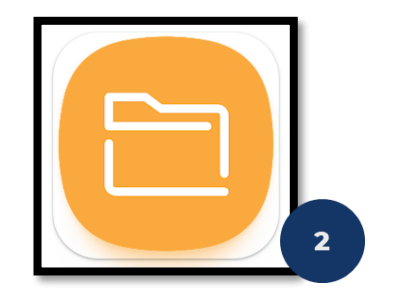

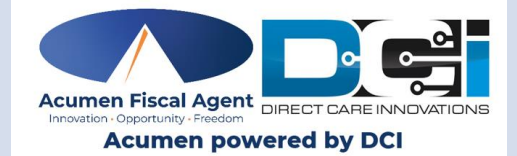

# **DCI Messaging Module**

# **Mobile Web**

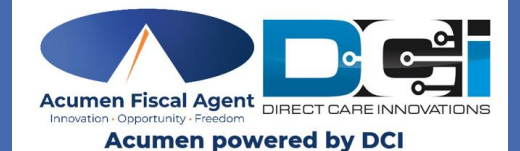

# DCI Mobile Web: View Messages

## View Messages in Mobile Web

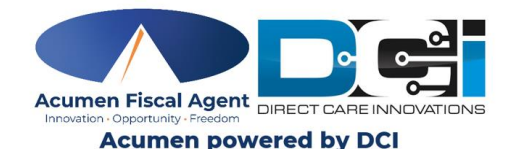

 Log in to the DCI Web Portal from an internet browser on a mobile device. Enter your username and password OR PIN.

- 2. Tap **Sign In**
- 3. Tap the **Menu** in the top-right corner of the screen
- 4. Please note: The **Mail** icon (envelope) in the upper-left corner of the Dashboard takes users directly to the **Inbox**
- 5. Tap the **Message** drop-down to expand the submenu
- 6. Tap **Inbox** from the submenu to view messages

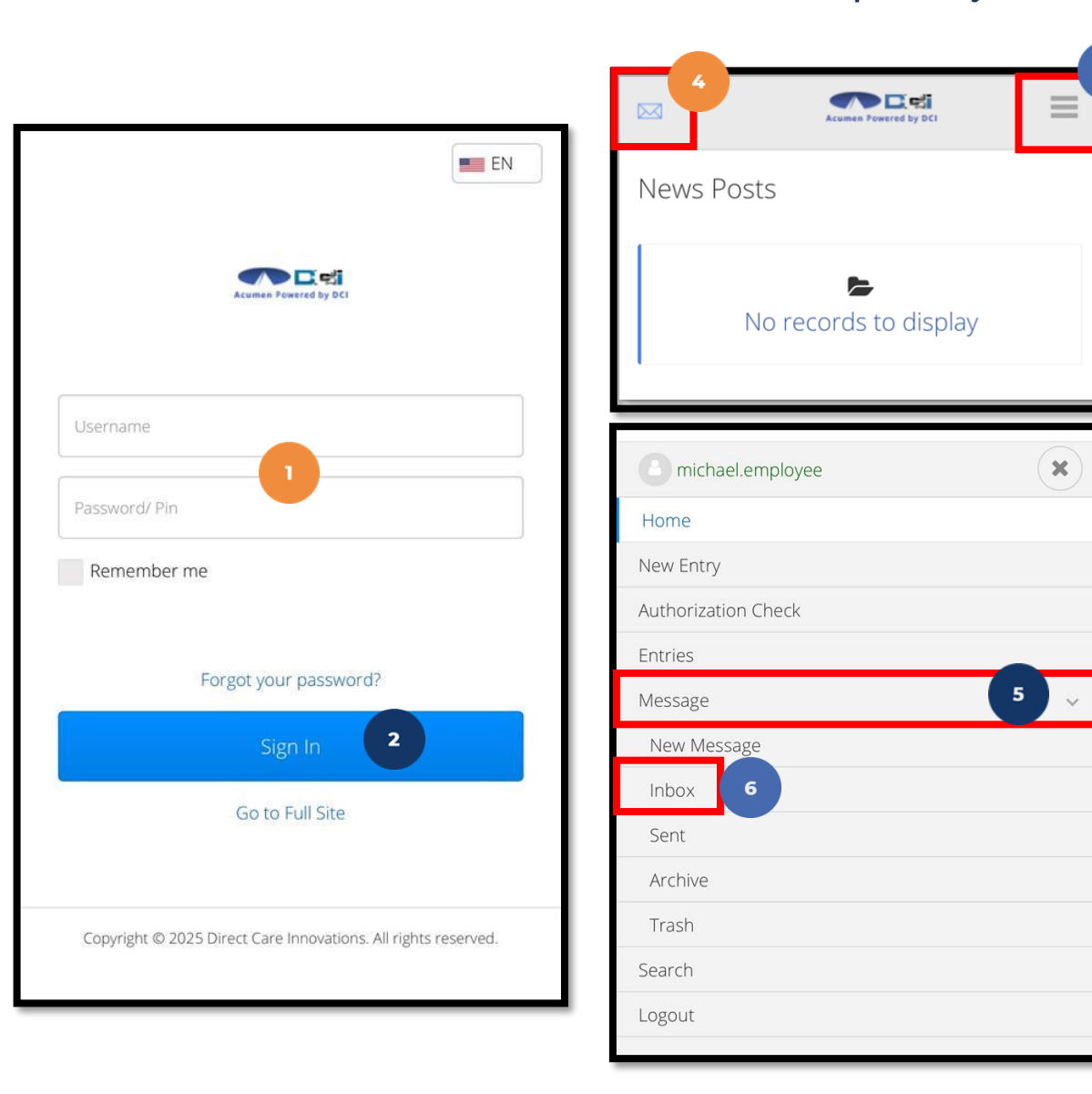

## View Messages in DCI Mobile Web

- 7. Tap the **arrow** (>) to view a message
- 8. Tap the **Notes** button to view the associated notes/or to add notes to the message
- 9. Tap on the **Attachments** tab to load the attachment
- 10. After selecting Attachments, tap the **download** icon to download the attachment.

|          | Acumen Powered by DCI                                       | ≡            |
|----------|-------------------------------------------------------------|--------------|
| Inbox M  | lessages (1)                                                | i ii         |
| • * •    | From: Michael Emp<br>Subject: Account Statement<br>Date/Tim | ie: 08:46 AM |
| Copyrigh | t © 2025 Direct Care Innovations. All rights                | s reserved.  |

| Mes<br>Messag | sage Detail 🗞                             | <b>S </b> |
|---------------|-------------------------------------------|-----------|
| Subje<br>From | t: Account Statement<br>Michael Employer1 | 08:46 AN  |
| То            | Priority:High<br>Michael Employee         |           |
| Mes           | sage:                                     |           |
| 266           | attachment to view Pay Stub               |           |
| Not           | es <b>8</b>                               | >         |
| Atta          | chments 9                                 | >         |
|               | Back                                      |           |
|               |                                           |           |

| File Name    | Date         | Attachments |
|--------------|--------------|-------------|
| Pay Stub.pdf | Apr 14, 2025 | 10          |
|              | Back         |             |

### **Attachment View Options**

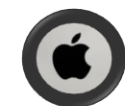

#### iPhone Users:

11. An option to "Save in" appears at the bottom of the screen

• Tap "**Save...**" to choose where to save the attachment on the device (Files, Downloads, etc.)

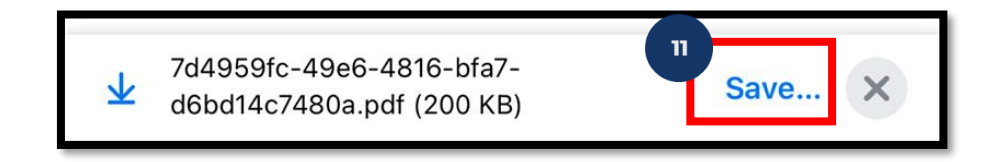

12. Tap "Save" again to save the attachment to the chosen location

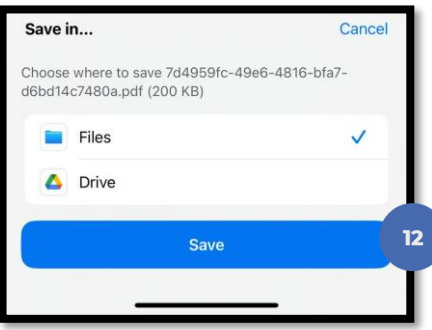

13. A confirmation message appears indicating the download is complete. Tap **Open** to open and view the attachment.

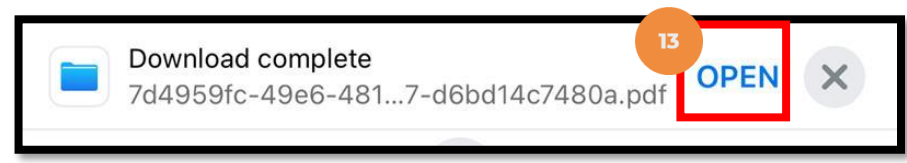

#### **Attachment View Options**

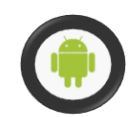

#### Android Users:

- 11. The Downloads screen appears and displays the link to view the downloaded attachment
- 12. Tap on the file to view

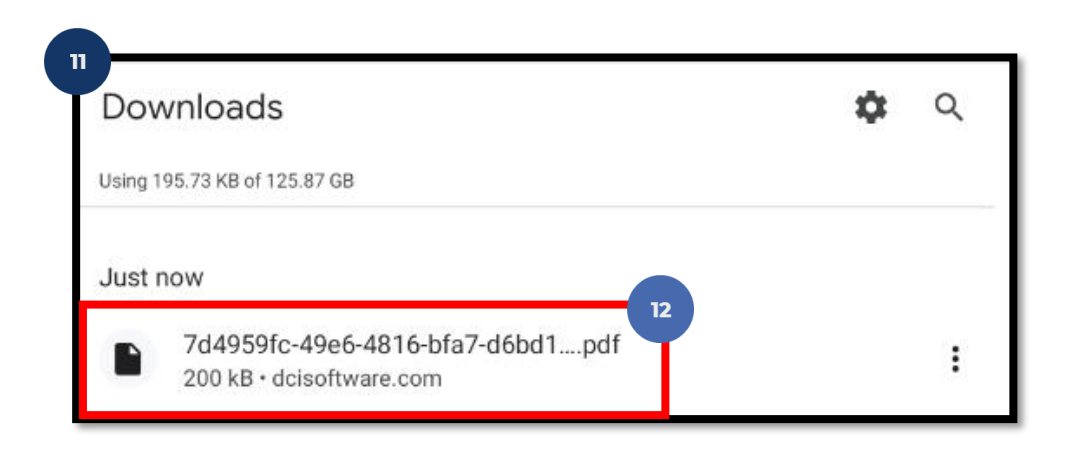

13. Tap the **Back** arrow to return to the DCI Mobile Web Attachments screen

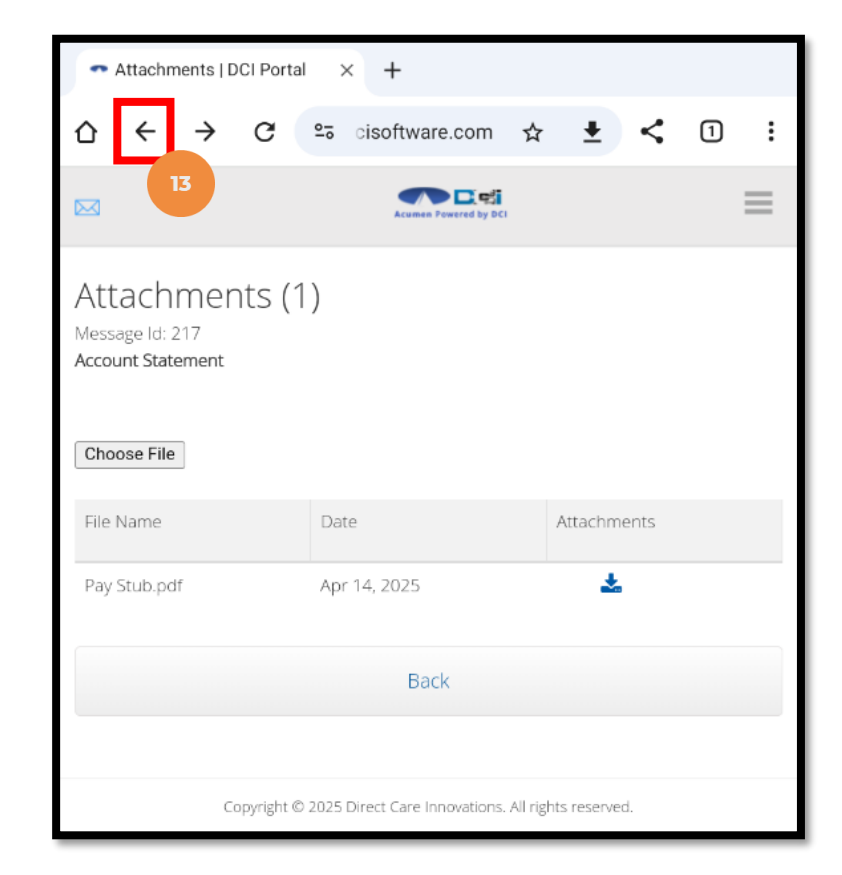

#### View Messages in DCI Mobile Web

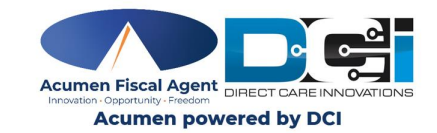

- 14. The icons at the top of a message allow the user to take action. Those icons include:
  - Left Arrow Respond to the message
  - **File cabinet** Archive the message
  - Trash can Delete the message
- 15. Tap the **Back** button to exit the message

| Messag     | ssage Detail &<br>ge ld: 217<br>ct: Account Statement | 14       |
|------------|-------------------------------------------------------|----------|
| From       | Michael Employer1<br>Priority:High                    | 08:46 AN |
| То         | Michael Employee                                      |          |
| Mes<br>See | sage:<br>attachment to view Pay Stub                  |          |
| Not        | es                                                    | >        |
| Atta       | chments                                               | >        |
|            | Back 15                                               |          |

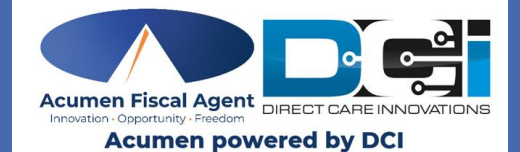

# DCI Mobile Web: Archive & Delete Messages

**Archive & Delete Messages** 

2. Tap **Sign In** 

PIN.

1.

Tap the **Menu** in the top-right corner of 3. the screen

Log in to the DCI Web Portal from an

internet browser on a mobile device.

Enter your **username** and **password** OR

- Please note: The **Mail** icon (envelope) in 4. the upper-left corner of the Dashboard takes users directly to the Inbox
- Tap the **Message** drop-down to expand 5. the submenu
- 6. Tap **Inbox** from the submenu to view messages

Password/ Pin

Remember me

Forgot your password?

Go to Full Site

Copyright © 2025 Direct Care Innovations. All rights reserved.

2

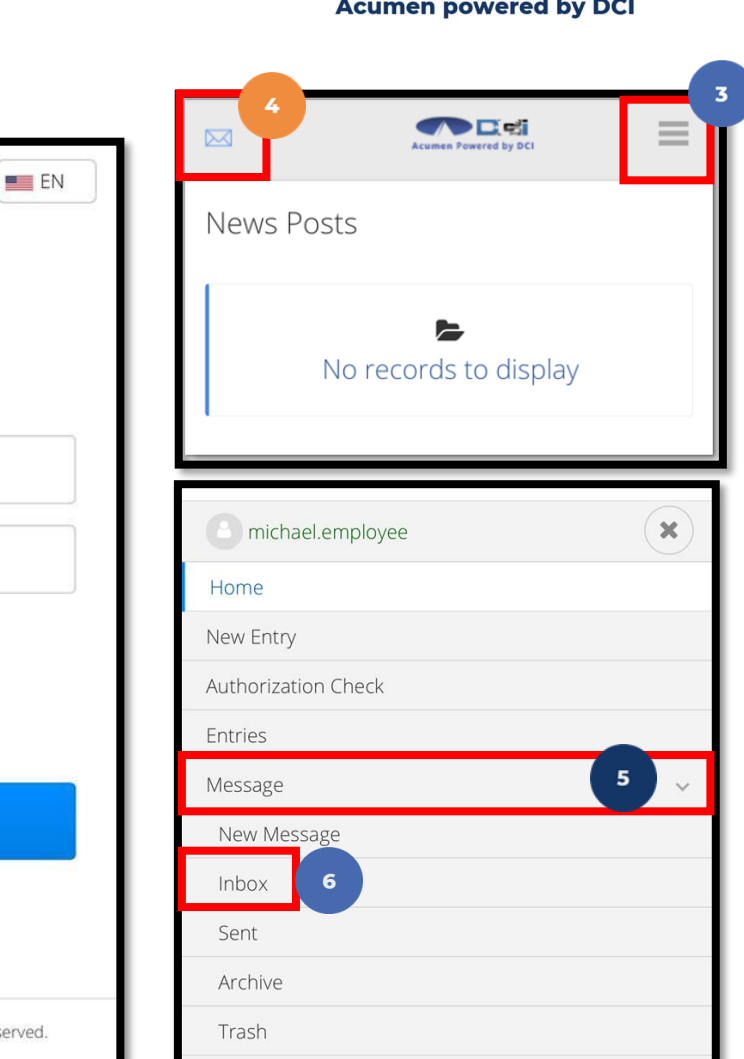

Search Logout

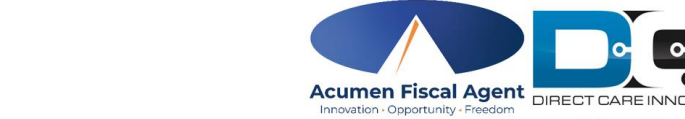

Acumen powered by DCI

#### **Archive & Delete Messages**

- 7. Tap the **box** select a message to archive or delete
- 8. Tap the **Archive** button to archive the message
- 9. Optionally, tap the **Delete** button to delete the message.
- 10. The system will alert the user to confirm the choice selected (delete or archive)
- 11. Tap Yes to Archive or Delete the message

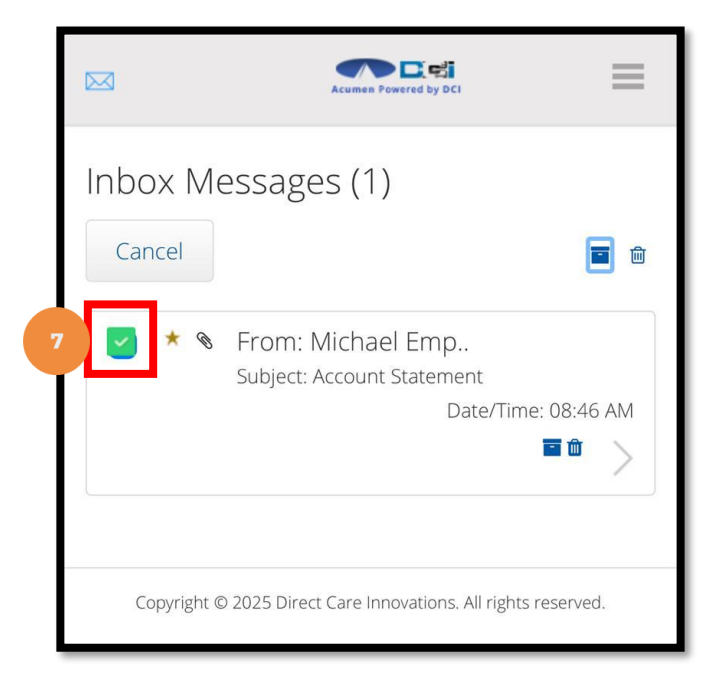

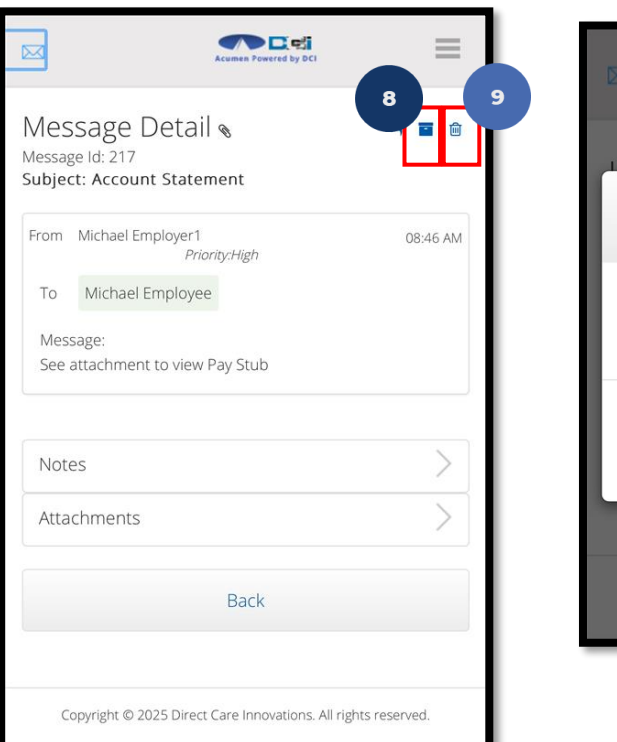

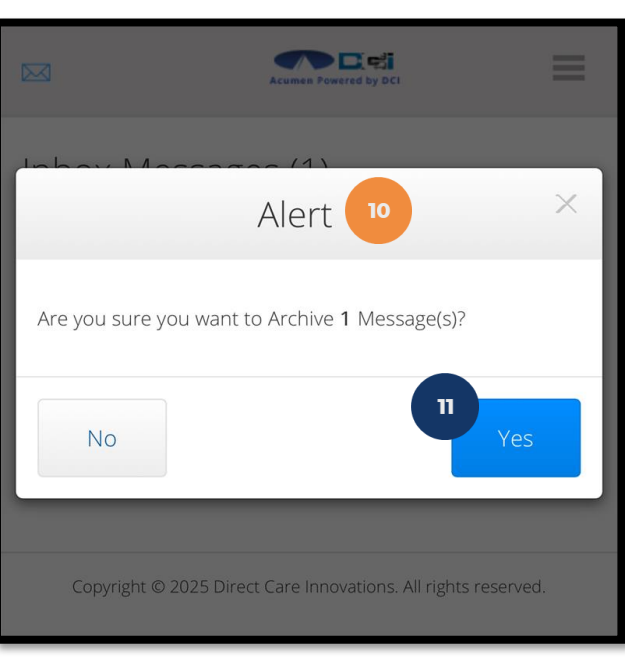

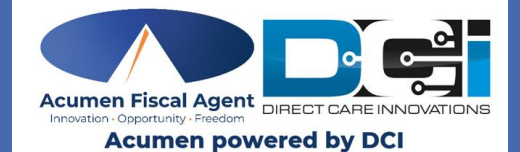

# DCI Mobile Web: View Archived Messages

#### Proprietary: For Acumen and Customer Use Only

Remember me

Forgot your password?

Go to Full Site

2

## **View Archived Messages**

- Log in to the DCI Web Portal from an 1. internet browser on a mobile device. Enter your username and password OR **PIN**
- Tap Sign In 2.
- 3. Tap the **Menu** in the top-right corner of the screen
- Please note: The **Mail** icon (envelope) in 4. the upper-left corner of the Dashboard takes users directly to the Inbox
- 5. Tap the **Message** drop-down to expand the submenu
- Tap **Archive** from the submenu to view 6. messages

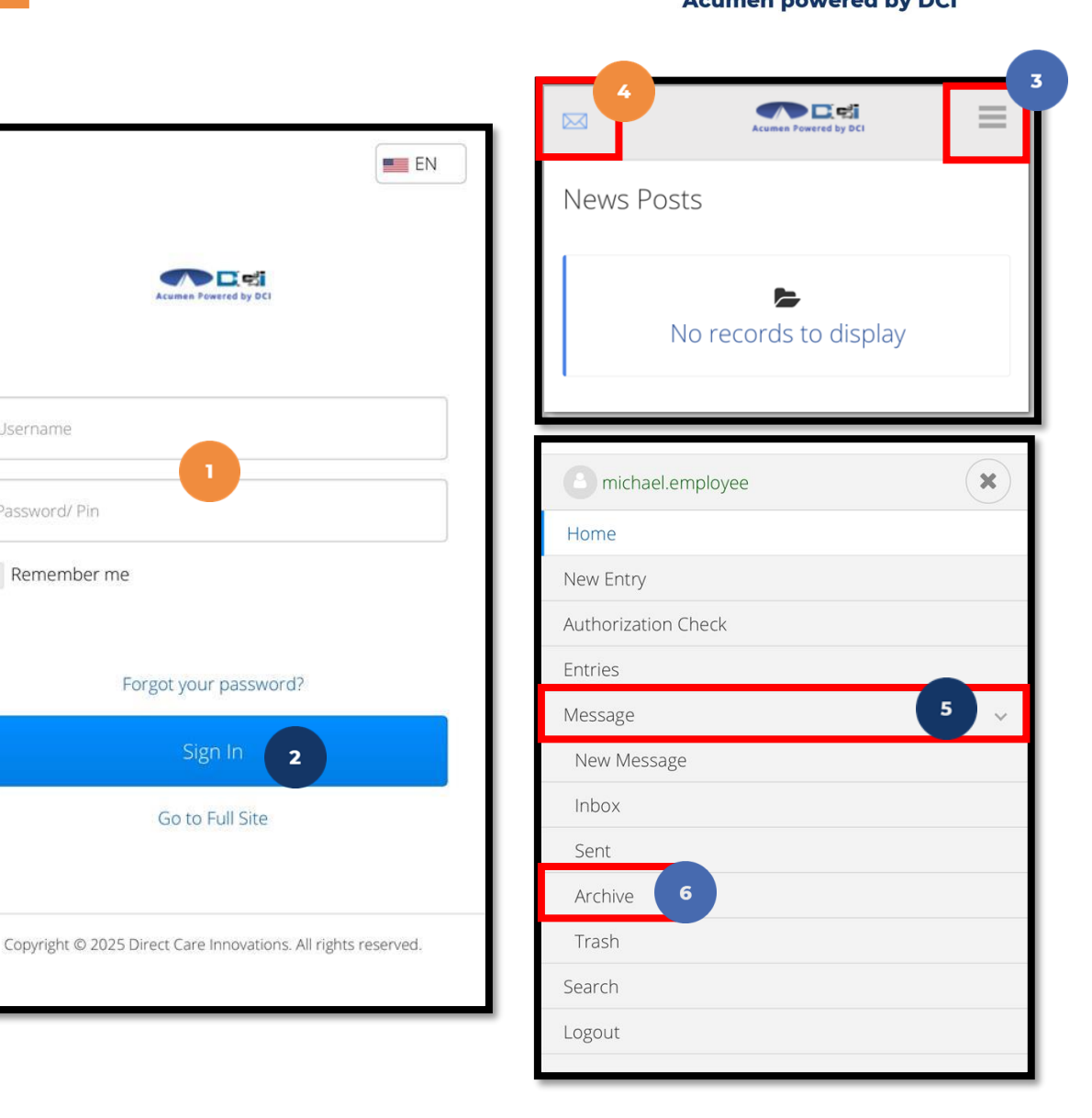

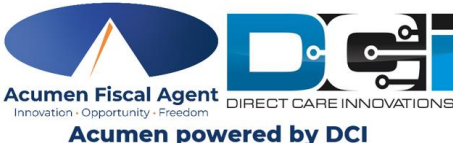

## **View Archived Messages**

- 7. Tap the **arrow (>)** to view an Archived message
- 8. Tap the **Notes** button to view the associated notes/or to add notes to the message
- 9. Tap on the **Attachments** tab to load the attachment
- 10. After selecting Attachments, tap the **download** icon to download the attachment.

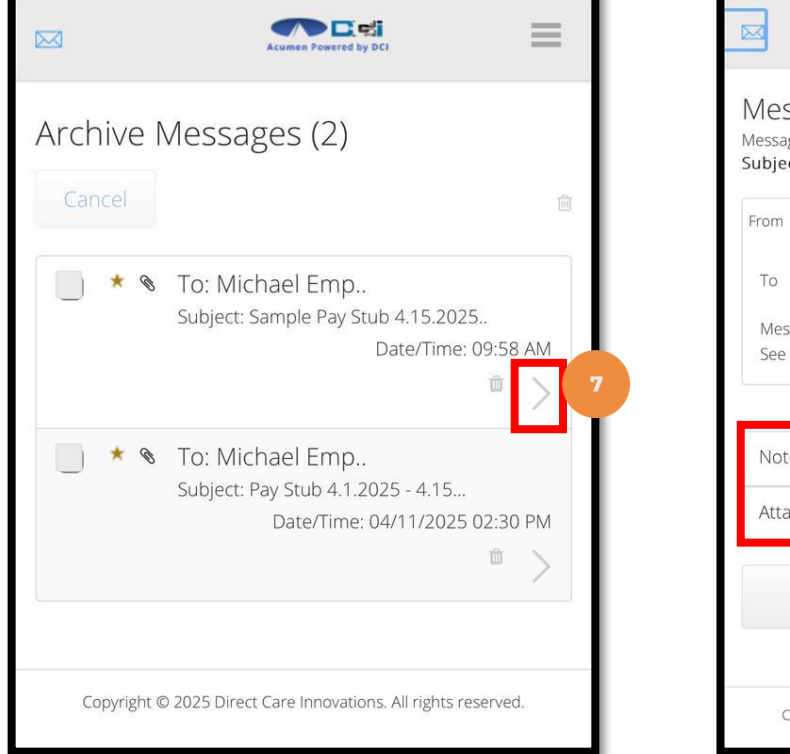

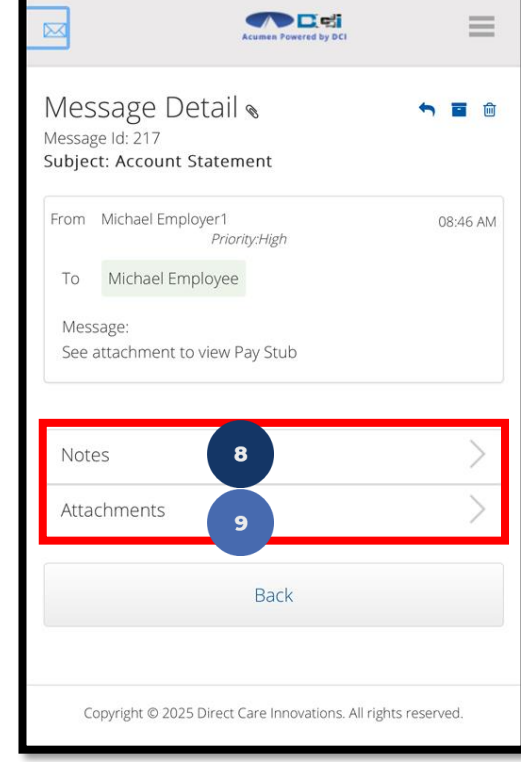

| File Name    | Date         | Attachments |
|--------------|--------------|-------------|
| Pay Stub.pdf | Apr 14, 2025 | 10          |
|              | Back         |             |
|              |              |             |

### **Attachment View Options**

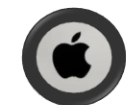

#### iPhone Users:

11. An option to "Save in" appears at the bottom of the screen

• Tap "**Save...**" to choose where to save the attachment on your device (Files, Downloads, etc.)

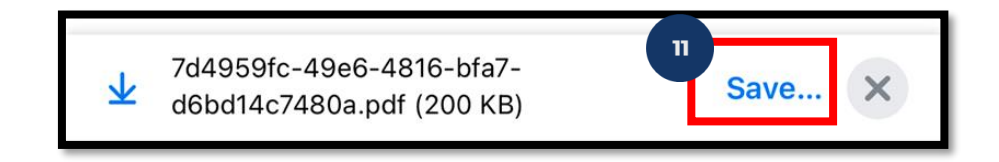

12. Tap "Save" again to save the attachment to the chosen location

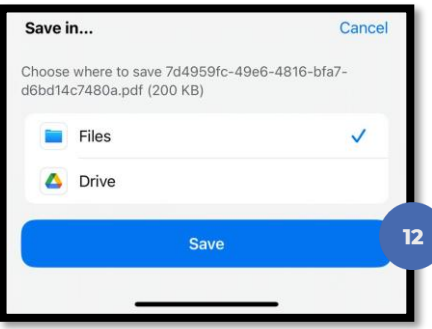

13. A confirmation message appears indicating the download is complete. Tap **Open** to open and view the attachment

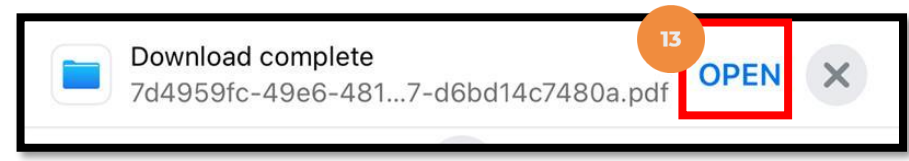

### **Attachment View Options**

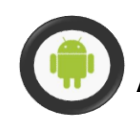

#### Android Users:

- 11. The Downloads screen appears and displays the link to view the downloaded attachment
- 12. Tap on the file to view

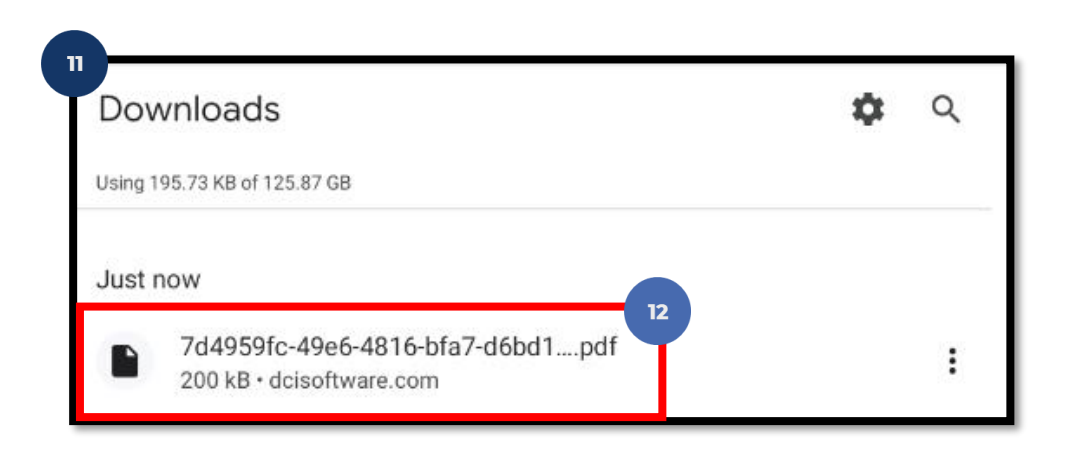

13. Tap the **Back** arrow to return to the DCI Mobile Web Attachments screen

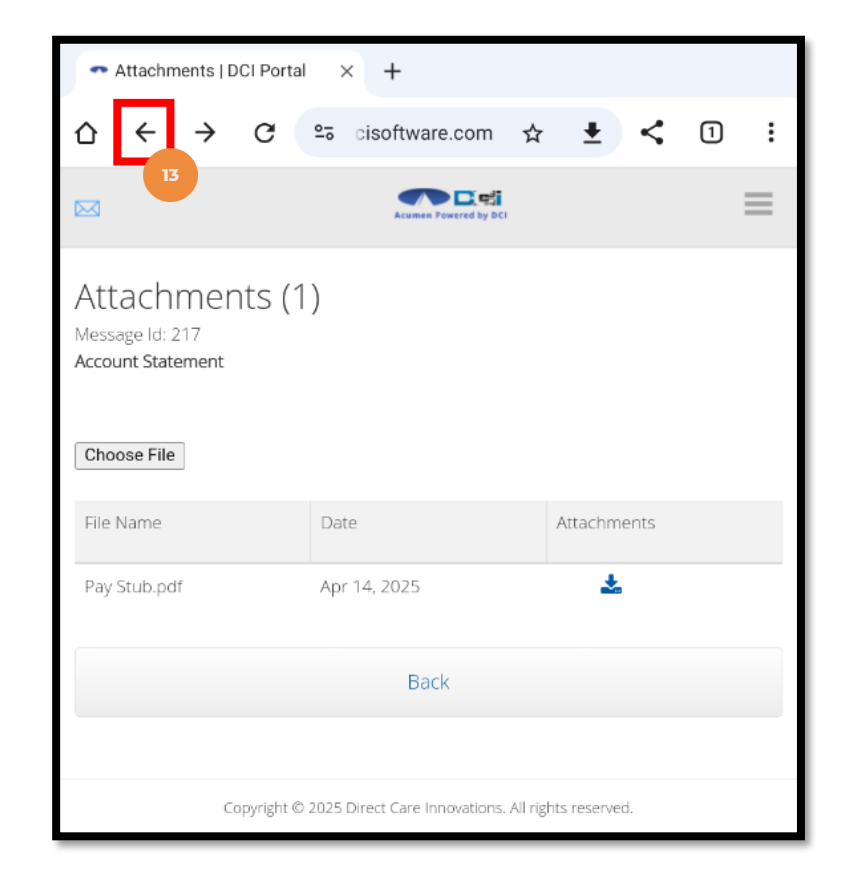

#### **View Archived Messages**

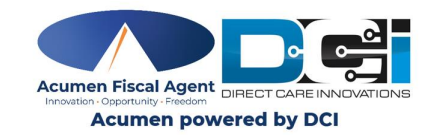

- 14. The icons at the top of a message allow the user to take action. Those icons include:
  - Left Arrow Respond to the message
  - **File cabinet** Archive the message
  - Trash can Delete the message
- 15. Tap the **Back** button to exit the message

| Mes        | ssage Detail &                       | 14       |
|------------|--------------------------------------|----------|
| Subje      | ct: Account Statement                |          |
| From       | Michael Employer1<br>Priority:High   | 08:46 AN |
| То         | Michael Employee                     |          |
| Mes<br>See | sage:<br>attachment to view Pay Stub |          |
| Not        | es                                   | >        |
| Atta       | chments                              | >        |
|            | Back                                 | 15       |
|            |                                      |          |

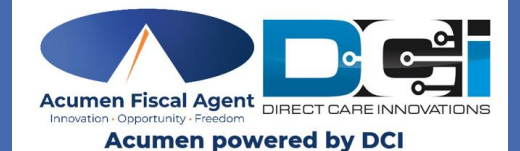

# DCI Mobile Web: View Deleted Messages

#### Proprietary: For Acumen and Customer Use Only

Remember me

Forgot your password?

Sign In

Go to Full Site

2

#### **View Deleted Messages**

- Log in to the DCI Web Portal from an 1. internet browser on a mobile device. Enter your **username** and **password** OR PIN.
- 2. Tap Sign In
- Tap the **Menu** in the top-right corner of 3. the screen
- \*Please note: The Mail icon (envelope) 4. in the upper-left corner of the Dashboard takes users directly to the **Inbox**
- 5. Tap the **Message** drop-down to expand the submenu
- Tap **Trash** from the submenu to view 6. messages

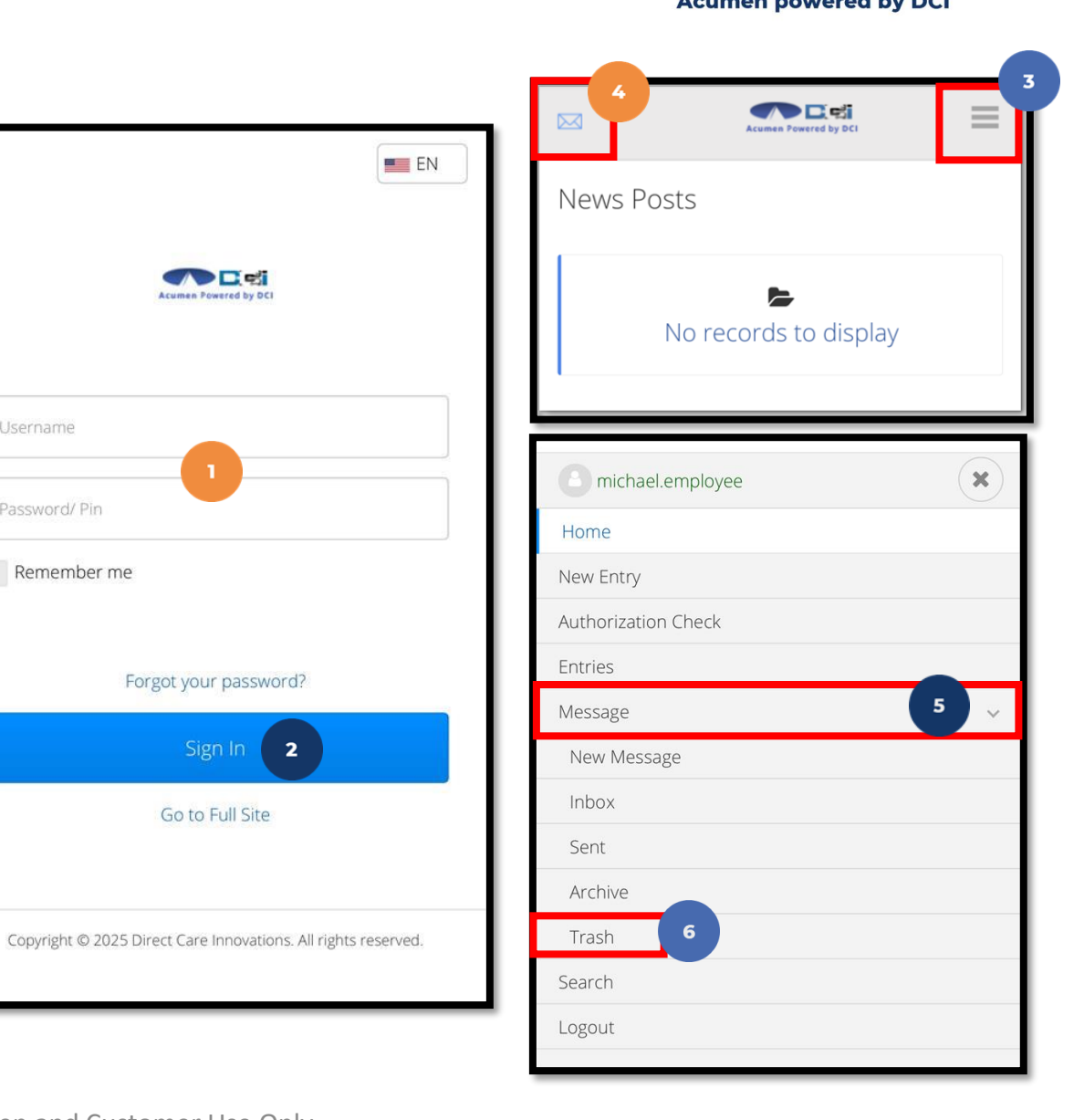

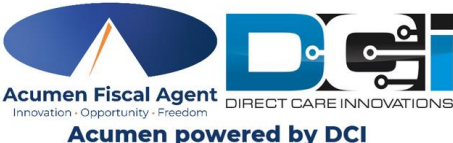

## **View Deleted Messages**

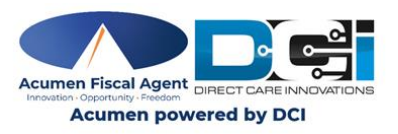

- 7. Tap the **arrow (>)** to view a message in the Trash submenu. **Important!** Messages in the **Trash** will only be available for a limited amount of time.
- 8. Tap the **Notes** button to view the associated notes/or to add notes to the message
- 9. Tap on the **Attachments** tab to load the attachment
- 10. After selecting Attachments, tap the **download** icon to download the attachment.

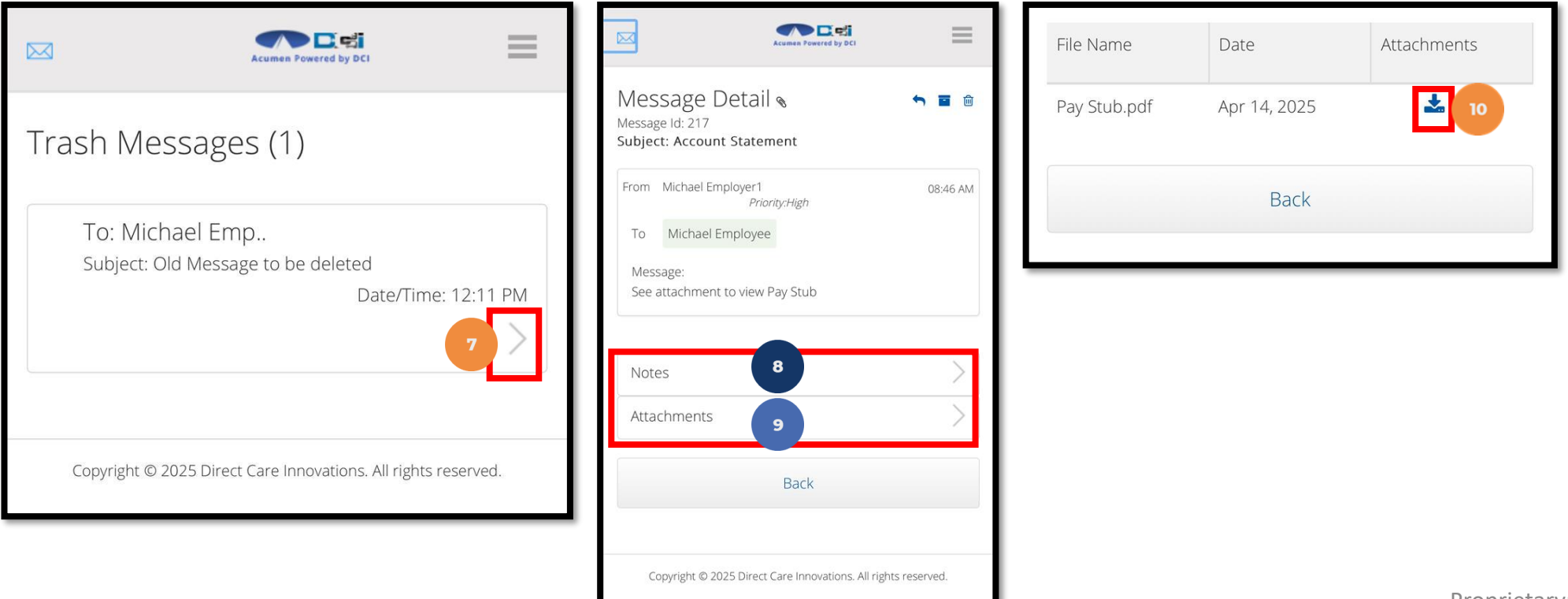

### **Attachment View Options**

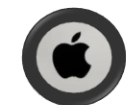

#### iPhone Users:

11. An option to "Save in" appears at the bottom of the screen

• Tap "**Save...**" to choose where to save the attachment on your device (Files, Downloads, etc.)

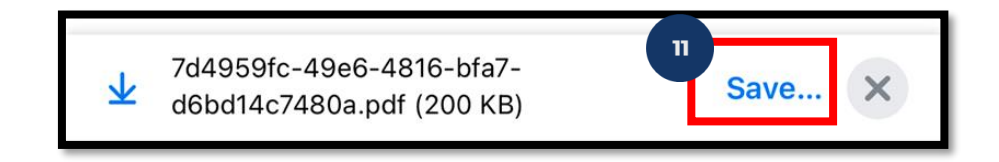

12. Tap "Save" again to save the attachment to the chosen location

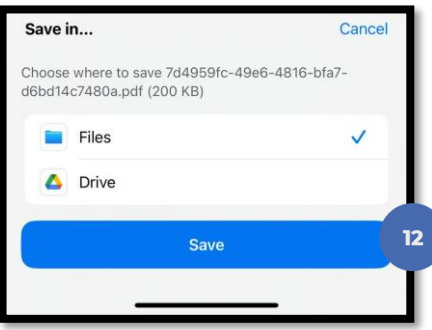

13. A confirmation message appears indicating the download is complete. Tap **Open** to open and view the attachment.

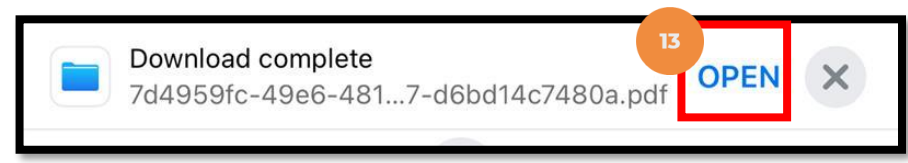

#### **Attachment View Options**

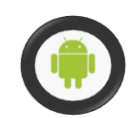

#### Android Users:

- 11. The Downloads screen appears and displays the link to view the downloaded attachment
- 12. Tap on the file to view

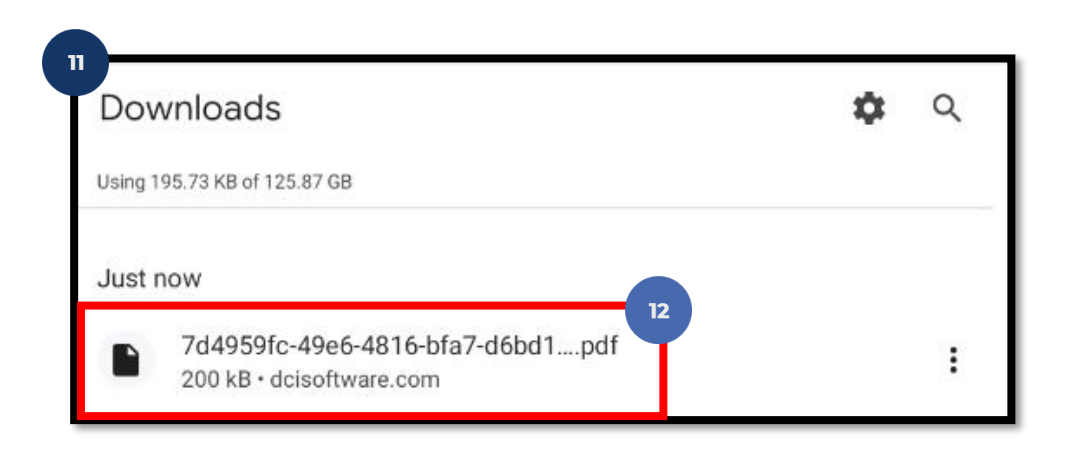

13. Tap the **Back** arrow to return to the DCI Mobile Web Attachments screen

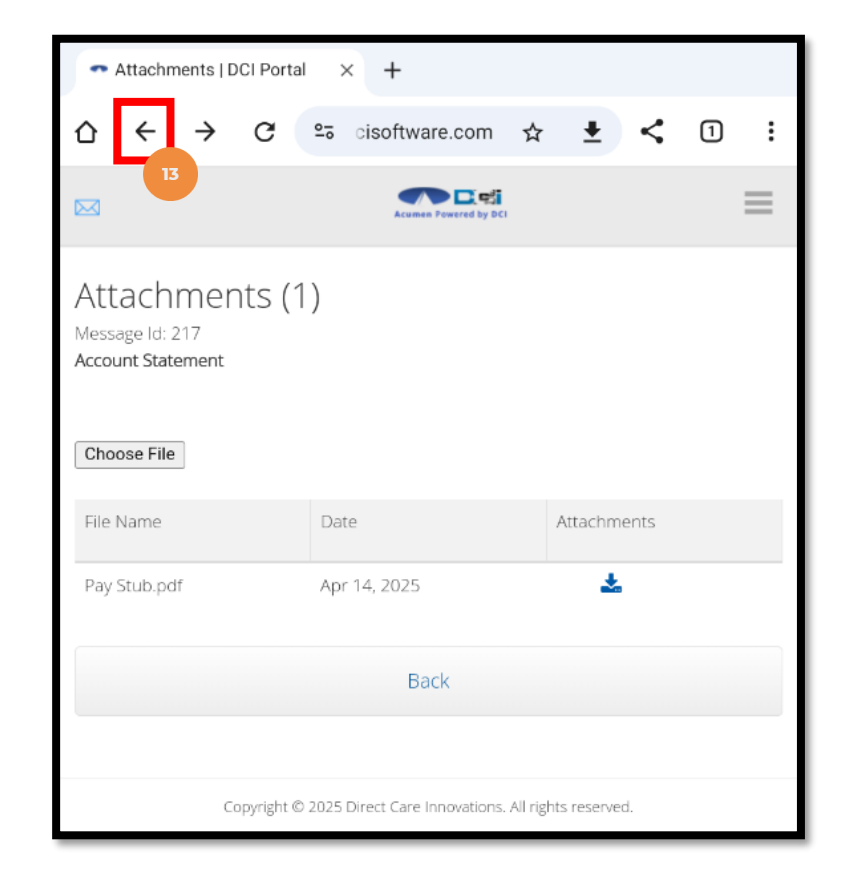

#### **View Deleted Messages**

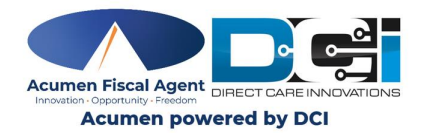

- 14. The **Left Arrow** icon at the top of a Deleted message allows the user to respond to the message
- 15. Tap the **Back** button to exit the message

| From                   | Michael Employer1<br>Priority:Low                                                          | 12:11 PM   |
|------------------------|--------------------------------------------------------------------------------------------|------------|
| То                     | Michael Employee                                                                           |            |
| Mes                    | sage:                                                                                      |            |
| 1. Click               | on the <b>Trash</b> tab                                                                    |            |
| 2. All d<br>the i      | eleted messages will appear on the screen<br>message line to view.                         | . Click on |
| 3. Click               | on the Attachments tab to load the atta                                                    | chment     |
| 4. Sele                | ct the <b>view</b> icon (eye) to view the attachme                                         | ent        |
| 5. Sele                | ct the <b>download</b> icon to download the att                                            | achment    |
| 6. <b>Imp</b><br>avail | ortant! Messages in the Trash tab will only<br>lable for a <u>limited amount of time</u> . | /be        |
| Not                    | es                                                                                         | >          |
| Atta                   | chments                                                                                    | >          |
|                        | Back 15                                                                                    |            |

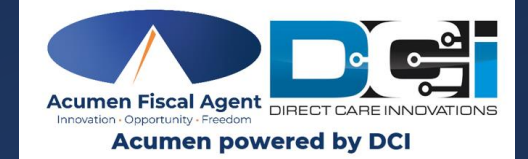

#### **Questions?**

## Thank you!

#### Visit the Acumen Help Center to learn more at:

acumenfiscalagent.zendesk.com